• • • • • • • • •

. . . . . . . . .

. . . . . . . . .

••••

.....

## PSS Meets PS (PowerSchool): Fostering a Collective Focus on Cohort, Dropout, and College and Career Readiness

Presented by

Ayanna Long, Education Administrator Shenitra Stokes Dees, Education Specialist Alabama State Department of Education Prevention and Support Services Section

## Live Binders

|       | Table of Contents                       | Section 1: Stud  | dent Demograph | nics & General In                                                | formation       | Section 2: Enro       | llment/Exit     | Sectio         | n 3: Health        | Section 4: Atte  | ndance-Absence Reasons  |
|-------|-----------------------------------------|------------------|----------------|------------------------------------------------------------------|-----------------|-----------------------|-----------------|----------------|--------------------|------------------|-------------------------|
| Secti | on 5: Student Incider                   | nt Reporting/Bel | navior Secti   | on 6: Scheduling                                                 | -Staff Classifi | ication, Roles, Instr | ructional Deliv | ery S          | Section 7: Spe     | ecial Programs   | Section 8-Federal Progr |
|       | Section 9: School Section 10: Subject 0 |                  | Subject Codes  | ect Codes Section 11: Career & Technical Education Section 12: S |                 | Specialize            | ed Treatment    | Centers (STCs) | ALSDE Applications |                  |                         |
|       | Data Code Manu                          | ial-Document     | Data CodeC     | hange History                                                    | Archived [      | Data Code Manuals     | 5 2021 Da       | ta Owner       | rs/Managers-I      | List of Contacts | PS Help Guidance        |

## Our Time Together

#### Our Goal

 By the end of this session, you will understand how to view and monitor student Cohort, Dropout, and College and Career Readiness information in the AIMS portal.

#### **Our Objectives**

- Recognize the terms associated with the Graduation, Dropout, and College and Career Readiness Rate
- Identify the sections of PowerSchool that are used for college and career readiness indicators
- Know how to access and use the Student Data Application
- Discuss best practices for ensuring accurate graduation and college and career readiness data

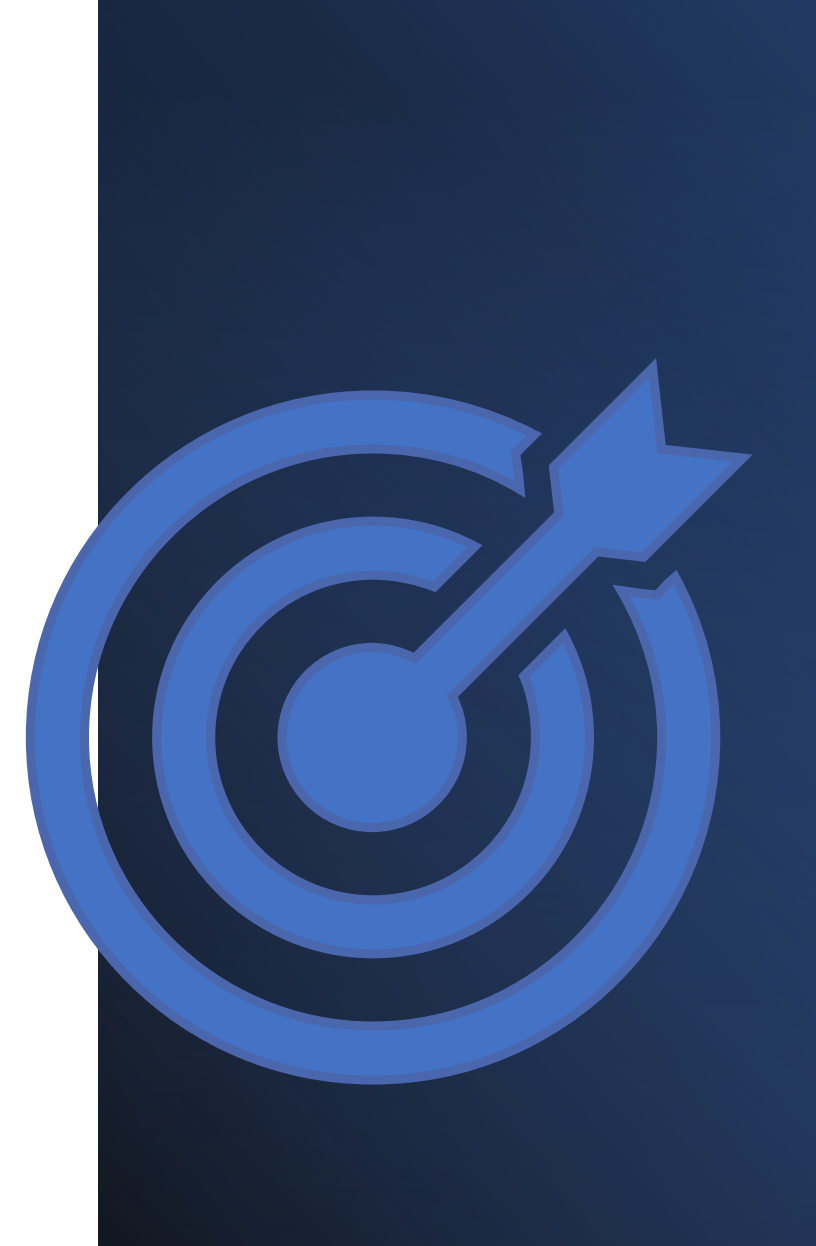

### Four-Year Cohort Graduation Rate

#### How is the four-year cohort graduation rate calculated?

- The formula equates to the number of on-time graduates in a given year divided by the number of entering first-time ninth grades four years earlier, adjusting for transfers in and out.
- Students are tracked individually from the time they enroll as a first-time ninth grader.

Number of On-Time Graduates in a Given Year

Four Year Cohort Graduation Rate

Number of First-Time Ninth Graders Four Years Earlier

## Cohort Application Glossary of Terms:

<u>Still Enrolled</u> (Non-Graduates) -Students who do not complete all requirements for graduation within a four-year cohort period but who remain enrolled in school working toward completion of requirements or who remain enrolled as a special education student served until the age of 21.

Withdrawn (Still in your Cohort) (Non-Graduates) - Student is withdrawn, but records are not requested or sent to transfer school. School does not have documentation to support that the student transferred.

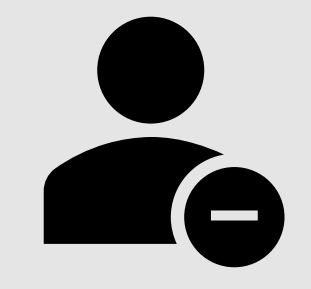

5

**No Show** (Non-Graduates) - Student leaves over the summer and never returns to complete an official transfer or drop-out form.

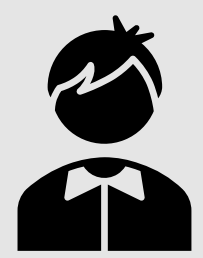

### Cohort Application Glossary of Terms:

<u>**Dropouts**</u> (Non-Graduates) - was enrolled in school at some time during the previous school year;

• was not enrolled at the beginning of the current school year;

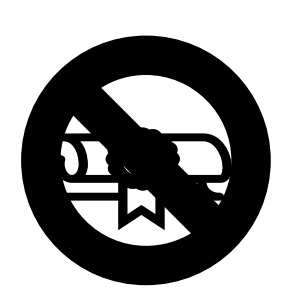

 has not graduated from high school or completed a state- or systemapproved education program; and does not meet any of the following exclusionary conditions: transferred to another public school district, private school, or state- or district approved education program; temporary absence due to suspension or school-approved illness; or death.

<u>Federal Completers</u> (Non-Graduates) - Student who exited with a document other than a **regular diploma** such as a GED, Essential/Life Skills, Alternative Achievement Standards, Alabama Occupational Diploma or Special Education Certificate. Cohort Application Glossary of Terms: **Federal Graduate** - A student who completes all requirements for a state approved regular diploma.

**Switch Cohort Year** - A student who was a first-time 9<sup>th</sup> grader in a year other than 2018-2019.

<u>Withdrawn</u> (Out of Cohort) - Student is withdrawn, moved out of state or country, to a private school, homeschool, online school and records are requested or sent to the transfer school.

<u>Withdrawn</u> (Transfer within State) - Student is withdrawn to another public school in the state of Alabama. Students will not transfer to the receiving school until that school enrolls the student in PowerSchool. (=\*

## **Dropout Application**

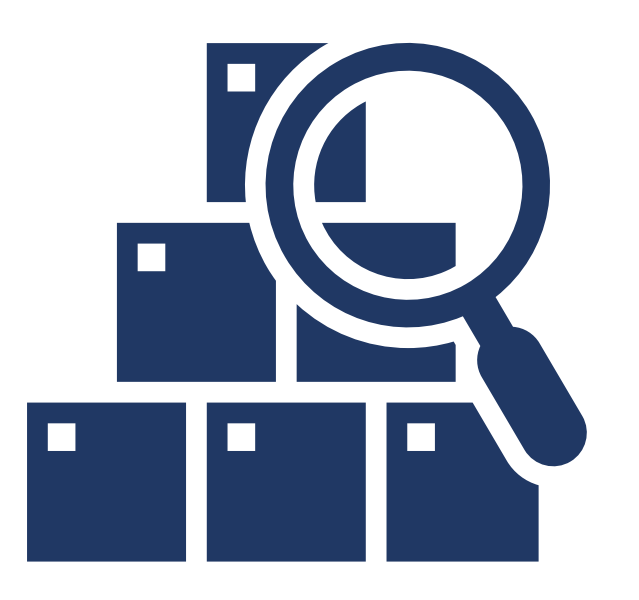

#### To determine the dropout rate for any year

- Use the previous school year
- Review the current status of students identified as dropouts in any school with **Grades 7 through 12**.
- Go through the same process as the graduation rate to determine if the status of these students changed.

\*\*\* Federal reporting requires data from Grades 7-12. The ALSDE allows LEAs to see all students who are listed as dropouts. This allows the LEA to clean-up their data. \*\*\*

## **College and Career Readiness**

- 1. What are the college and career readiness indicators?
- 2. How is CCR membership determined?
- 3. Who is responsible for viewing and maintaining college and career readiness data?
- 4. What is the role of Prevention and Support concerning College and Career Readiness?

# What are the College and Career Readiness (CCR) Indicators?

As part of the Alabama Accountability measures, accountability for college and career readiness is **"determined based on the percentage of students enrolled in the 4-year cohort who met at least one of the College and Career Readiness Indicators."** (Education Report Card- Business Rules. Alabama State Department of Education. September 2021 <u>Business Rules</u>

The College and Career Readiness Indicators are:

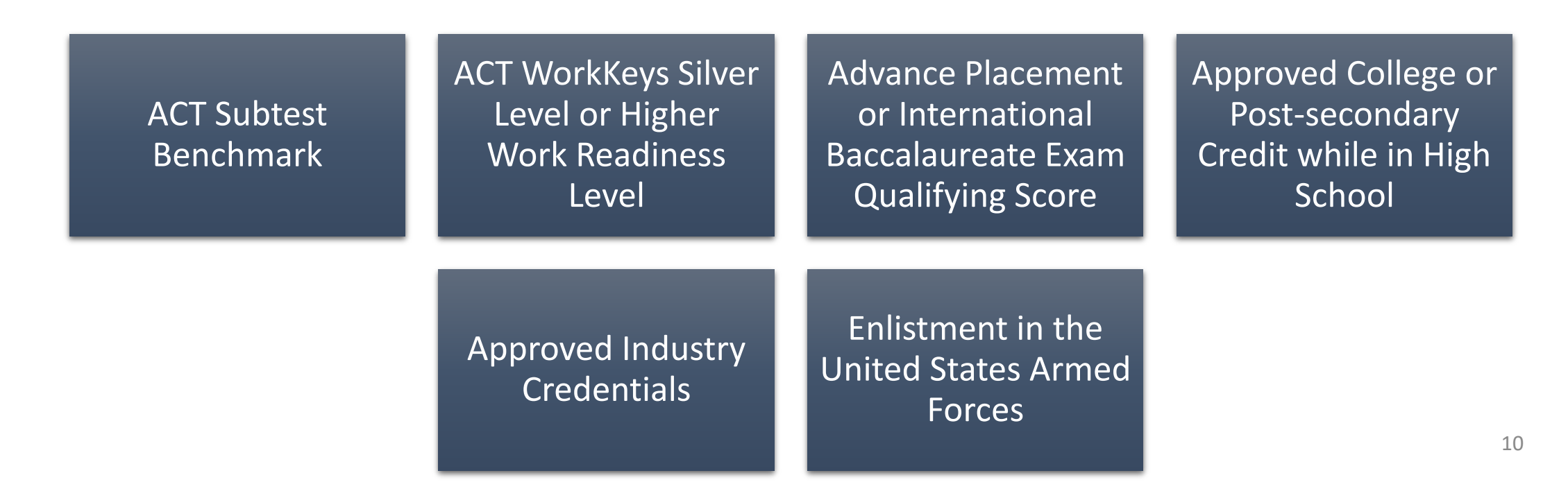

## Key Points to Remember for the CCR Application

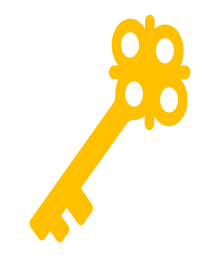

The College and Career Readiness Application can be found on the Alabama State Department of Education (ALSDE) Identity Management (AIM) platform. The CCR Application allows assigned ALSDE and LEA personnel to view data on the past, current, and future graduates who have received benchmark scores in the six college and career indicators.

-The Cohort App determines the student membership in the CCR App.

- All changes made to a student record are required to be made in the Student Information System (SIS) by the appropriate district/school personnel.
  - All student details will be updated from the SIS Accumulator Student Data Application
     Cohort Application College and Career Readiness Application
- The ED Dir positions are as follows:
  - College Career Readiness Viewer (Program Key Contact) views system and school-level CCR data
  - College and Career Readiness Viewer (School) iviews school-level CCR data
  - College Career Readiness Certifier (Program Key Contacts) view and certify system-level CCR data
  - By default, all LEA superintendents and assistances will have access to view CCR data
- The LEA users will certify their CCR data. CCR data will be locked after the LEA has certified its data. Changes in the SIS will not be reflected in the CCR App after data certification.
- ALSDE personnel will review the LEA-certified data and either accept or un-certify the CCR data from the LEA.

## Who is responsible for entering CCR data?

At the ALSDE Level

- ACT, ACT WorkKeys, Advance Placement, and International Baccalaureate attainment data are pushed from the ALSDE through the AIMS portal.
  - Note: LEAs may have to manually enter scores using the State Department of Education templates for data that may not been pushed from ACT National Exams or ACT WorkKeys re-test

At the LEA Level (district office or school level)

- LEA designees are responsible for identifying the following college and career indicator attainment:
  - Approve College and Postsecondary credit while high school
  - Approved Industry Credential
  - Enlistment in the United States Armed Forces

Remember, the LEA must assign the appropriate role (s) in the Education Directory by the district personnel tasked with the responsibility.

## What is the role of Prevention and Support Services?

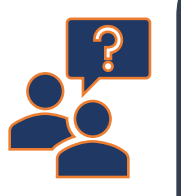

Prevention and Support Services serves as an auditor of the college and career readiness data that is submitted by the LEA.

In this role, the section provides technical assistance to LEAs during the CCR reviewing process when errors are on the process of reviewing, updating, and accepting the college and career readiness data.

### PowerSchool and CCR Made Simple

..........

× 100

Viewing a Student's Current CCR Credentials in the SIS

Updating College and Career Readiness Indicators in the SIS

1 COL

## Viewing CCR Student Information PowerSchool

To view whether a CCR credential in marked in PowerSchool SIS, please do the following:

- Log into the Student Information System (SIS).
- On the Start Page, select the appropriate grade-level
- Open an individual student. Under Information in the navigation panel, select State/Province-AL.
- Under the AL Custom tab in the College and Career ready section, are the indicators. College and Career Indicators that have been attained will have a checkmark (
   )next to the indicator.

| Print A Report                              | PowerSchool SIS                                            |                                              |                           | 🛓 📮 🔇 😡                        |
|---------------------------------------------|------------------------------------------------------------|----------------------------------------------|---------------------------|--------------------------------|
| <ul> <li>List (197)</li> </ul>              | Start Page > Student Selection > Alabama State Reporting I | formation > AL Custom                        |                           | AppleGrove High ∨ 20-21 Year ∨ |
| Information                                 | Alahama State Reporting Infor                              | mation                                       |                           |                                |
| Access Accounts<br>Addresses<br>Attachments |                                                            |                                              |                           |                                |
| Contacts<br>Custom Screens                  | AL Custom Special Programs Federal Program                 | Home Language Survey                         |                           |                                |
| Demographics<br>Emergency/Medical           | College and Career Ready                                   |                                              |                           |                                |
| Family                                      | AP Attainment                                              | IB Attainment                                | ACT Attainment            | College Credit Attainment      |
| eaith<br>Iodify Info                        | WorkKeys Attainment                                        | Accepted for Active Military                 | Career Tech               |                                |
| ,<br>her Information                        | Personal                                                   |                                              | •                         |                                |
| tudent Email<br>arents                      | Birth Certificate #                                        | Birth Certificate Country United States (US) | ✓ Birth Certificate State | v                              |
| hoto                                        | Other Educational Barrier                                  | Single Parent                                |                           |                                |
| ate/Province - AL                           | Driver's License/Permit #                                  | State Issued                                 | v                         |                                |
| pecial Programs                             | Non-Traditional Student Type                               |                                              |                           | Add/Edit                       |

### Updating CTE Credential in PowerSchool

| Administrator Sign In |      |
|-----------------------|------|
| Username              |      |
| Password              |      |
|                       | Sign |

1. Log in the PowerSchool SIS and select the appropriate school. 2. Select the appropriate grade level and the student.

| D PowerSchool SIS                          |                                                                                                    |                                                               |                 |                               |     |  |  |  |  |
|--------------------------------------------|----------------------------------------------------------------------------------------------------|---------------------------------------------------------------|-----------------|-------------------------------|-----|--|--|--|--|
| Tur diana                                  |                                                                                                    |                                                               |                 |                               |     |  |  |  |  |
| Functions                                  |                                                                                                    |                                                               |                 |                               |     |  |  |  |  |
| Attendance Dashboard Enrollment Summary    | Start Page                                                                                                    |                                                               |                 |                               |     |  |  |  |  |
| Health Management<br>Importing & Exporting | Students       V       All       V         9       10       11       12       F       M       All       Include Remote Enrollments |                                                               |                 |                               |     |  |  |  |  |
| Master Schedule<br>Search Attachments      |                                                                                                    |                                                               |                 |                               |     |  |  |  |  |
|                                            | Stored Searches Stored Selections View Field List Advanced                                                                         |                                                               |                 |                               |     |  |  |  |  |
| Special Functions<br>Special Programs      | Current Selection Clear All Selection changed to (213) 🛞                                                                           |                                                               |                 |                               |     |  |  |  |  |
| Provisional Enrollment                     | Current Student Selection (213)                                                                                                    |                                                               |                 |                               |     |  |  |  |  |
| Reports                                    | Student                                                                                                    | Student Number                                                | Grade Level     | Date of Birth                 |     |  |  |  |  |
| System Reports                             | Aaron, Isaac Lane                                                                                                    | 1963091580                                                    | 11              | 8/4/2004                      | ^   |  |  |  |  |
| ReportWorks                                | Actkins, Estefany Andersen                                                                                                    | 1963091716                                                    | 11              | 8/25/2003                     |     |  |  |  |  |
| People                                     | America, Jyneshia Jamya                                                                                                    | 1962373284                                                    | 11              | 10/27/2002                    |     |  |  |  |  |
| Student Search                             | Armstrong, Harmony Travis                                                                                                    | 1964259548                                                    | 11              | 12/25/2003                    |     |  |  |  |  |
| Staff Search                               | Azar, Chelsi Porter                                                                                                    | 1963091460                                                    | 11              | 3/10/2004                     |     |  |  |  |  |
| Contact Search                             | Azar, Lundyn Kaliyah                                                                                                    | 1964145644                                                    | 11              | 2/26/2004                     |     |  |  |  |  |
| Create Staff                               | Barry, Zavier Jessalyn                                                                                                    | 1964177676                                                    | 11              | 1/22/2004                     |     |  |  |  |  |
| Create Contact                             | Bartl, Stanley Elisha                                                                                                    | 1964254132                                                    | 11              | 10/15/2003                    |     |  |  |  |  |
| Setup                                      | Batterson, Briella Triston                                                                                                    | 1964203908                                                    | 11              | 12/22/2003                    |     |  |  |  |  |
|                                            | Baumann, Maddix Skye                                                                                                    | 1964178156                                                    | 11              | 9/12/2003                     | _   |  |  |  |  |
| School                                     |                                                                                                    | << < 1 2 3 > >>                                               |                 |                               |     |  |  |  |  |
| System                                     |                                                                                                    | _                                                             |                 |                               |     |  |  |  |  |
| Applications                               |                                                                                                    |                                                               |                 | Select By Hand Select Functio | n 🔻 |  |  |  |  |
| PowerLunch<br>PowerScheduler               | Daily Bulletin - Thursday, July 08, 2021                                                                                           |                                                               |                 |                               | Ø   |  |  |  |  |
| ReportWorks Developer                      |                                                                                                    | No bulletin items were found for this date.                   |                 |                               |     |  |  |  |  |
| Home                                       | c                                                                                                    | Comments? Something to put in the bulletin? Email to Johndoe@ | powerschool.com |                               |     |  |  |  |  |
| Level Data Apps                            | Legend                                                                                                    |                                                               |                 |                               |     |  |  |  |  |
| Plugin Details<br>RealTime Reports         | Icons 📰 - Date Entry                                                                                                    |                                                               |                 |                               |     |  |  |  |  |
| State Validation                           |                                                                                                    |                                                               |                 |                               |     |  |  |  |  |

#### Updating CTE Credential in PowerSchool

Under the "Academics" Section of the student selection, look for the **Career Tech** tab.

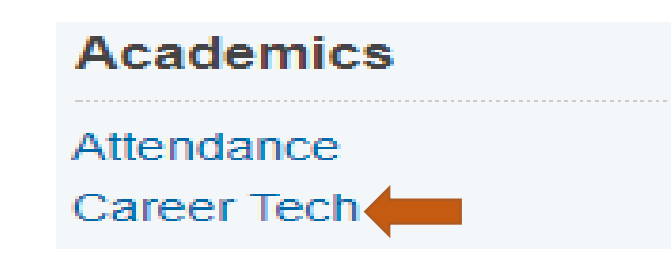

Click on **Career Tech** to access the Career Tech page to add a credential.

| Start Page > Student Selection > Career Tech | AppleGrove High ∨ | 20-21 Year v   |
|----------------------------------------------|-------------------|----------------|
| Caroor Tach                                  |                   |                |
| Career rech                                  |                   |                |
|                                              |                   |                |
| Programs                                     |                   |                |
|                                              |                   | Add Program    |
| 同 No programs have been added.               |                   |                |
|                                              |                   |                |
| Credentials                                  |                   |                |
|                                              |                   | Add Credential |
| No credentials have been added.              |                   |                |
|                                              |                   |                |
| Courses                                      |                   |                |
| R No Career Tech courses have been added.    |                   |                |
|                                              |                   |                |
| Legend                                       |                   |                |
| Icons *- Required Field   🔜 - Date Entry     |                   |                |

| Add Credential |                                                |
|----------------|------------------------------------------------|
|                |                                                |
| Cluster        | Hospitality & Tourism 🗸 *                      |
| Program        | Recreation, Travel, and Tourism $\checkmark$ * |
| Credential     | ServSafe - Manager 🗸 *                         |
| Date           | 6/15/2021 *                                    |
| Passed         |                                                |
| Locality       | Autauga County 🗸 *                             |
| Site           | Autauga Co Tech Ctr 🗸                          |

When adding the credential into PowerSchool, follow the same process.

1. Be sure to properly identify the following when adding the credential:

- Cluster
- Program
- Credential
- 2. Select the date that the credential was earned
- 3. Remember to place a check ( ) in the box next to "Passed" so that the credential is recorded in the SIS.
- 4. Identify the Locality (LEA) and the Site (School) where the credential was earned.
- 5. Click "Save" to add the credential.

#### **REMEMBER:**

-A copy of the certificate(s) or the Certiport Student Report must be added to the student cumulative folder.

| 1-1 of 1 items     |   |           |        |                       |                                 |                |                     |                |        |
|--------------------|---|-----------|--------|-----------------------|---------------------------------|----------------|---------------------|----------------|--------|
| Credential         | * | Date      | Passed | Cluster               | Program                         | Locality       | Site                | Other Location | Action |
| ServSafe - Manager | 6 | 6/11/2021 | <      | Hospitality & Tourism | Recreation, Travel, and Tourism | Autauga County | Autauga Co Tech Ctr |                | -      |
|                    |   |           |        |                       | Rows/Page 10                    |                |                     |                |        |

## Updating CTE Credential in PowerSchool

Cancel Save

When updating military enlistment and college credit into PowerSchool, follow the same process. Access the AL Custom tab screen (see below), and click in the College Credit Attainment checkbook or the

Accepted for Active Military checkbox.

#### **REMEMBER:**

-College Credit Attainment **must be supported** with a minimum of **one (1) transcripted college/postsecondary credit while in high school**. A minimum final course grade of "D" is required for the college/postsecondary credit to be posted to the student college transcript.

-Active military enlisted **must occur prior to graduation** and **must be supported** with a **copy of either the student's DD Form 4 or a letter on official letterhead from the military recruiter** documenting the student's enlistment.

| Alabam      | Alabama State Reporting Information |                     |                              |     |                |  |  |                             |  |
|-------------|-------------------------------------|---------------------|------------------------------|-----|----------------|--|--|-----------------------------|--|
| AL Custom   | Special Progr                       | ams Federal Program | Home Language Survey         |     |                |  |  |                             |  |
|             |                                     |                     |                              |     |                |  |  |                             |  |
| College and | Career Ready                        |                     |                              |     |                |  |  |                             |  |
| AP Attainm  | ent                                 |                     | IB Attainment                |     | ACT Attainment |  |  | College Credit Attainment 🛛 |  |
| WorkKeys A  | Attainment                          |                     | Accepted for Active Military | / 🗹 | Career Tech    |  |  |                             |  |

## Updating Military Enlistment and College Credit

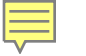

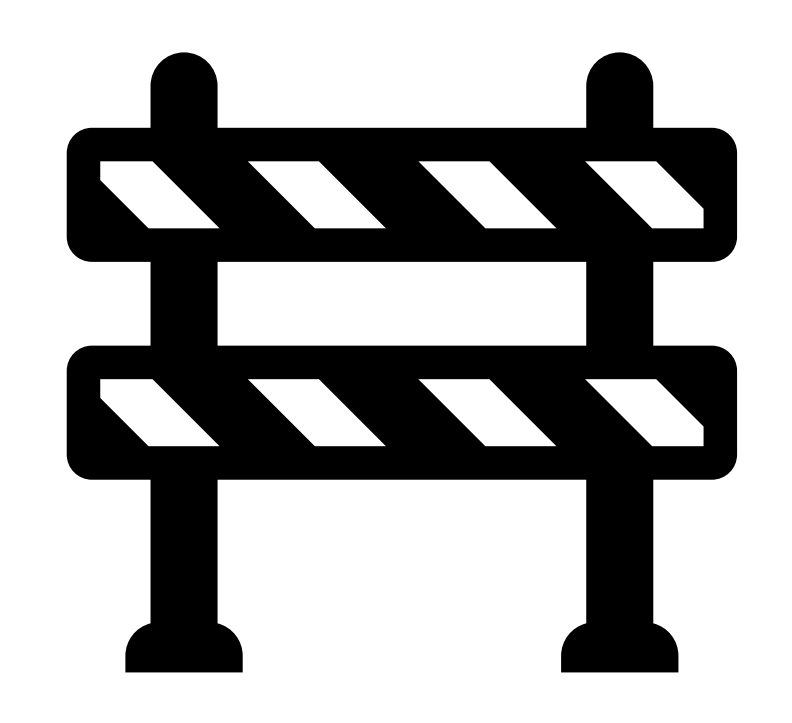

Updating AP, IB, ACT, and ACT WorkKeys Attainment Credentials

This portion of PowerSchool is still being built and will be pushed out to the SIS in the coming weeks.

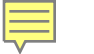

## Monitoring the CCR, Cohort, and Dropout Data in the AIMS Portal

The Student Data Application -Cohort and Dropout

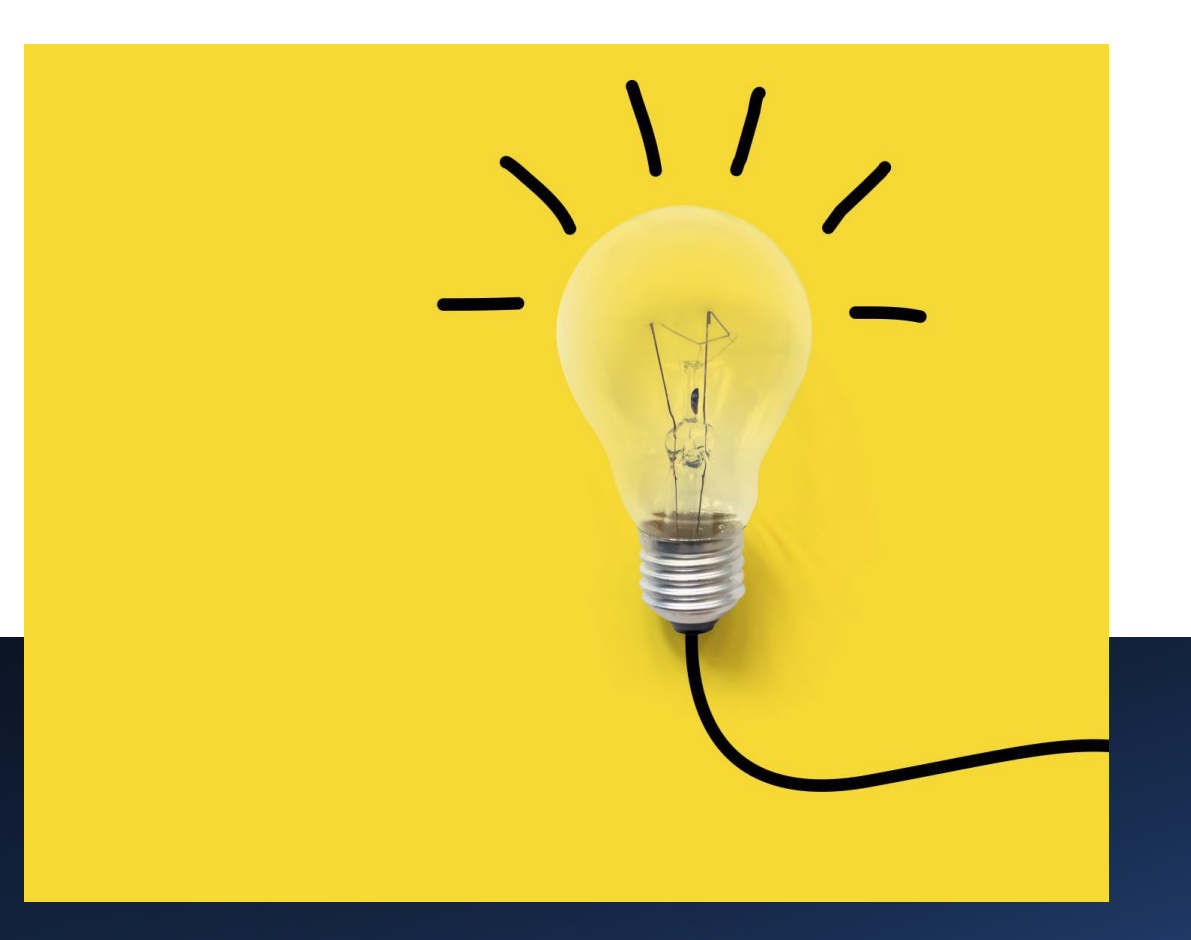

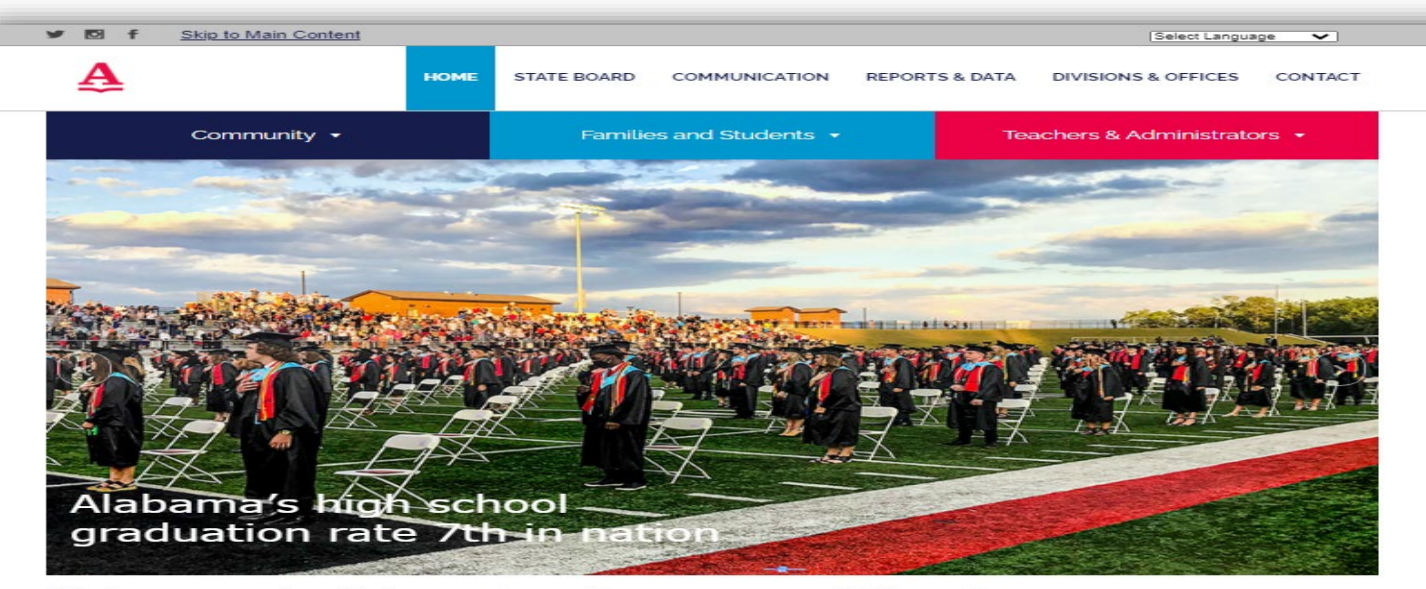

#### Welcome to the Alabama State Department of Education

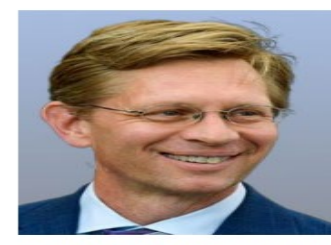

Every child. Every chance. Every day. At the Alabama State Department of Education (ALSDE), those six words encapsulate the beliefs and ideals that drive our department's initiatives and strategies to ensure Alabama truly achieves our goals and that our students are truly prepared for the workforce.

As State Superintendent, a former educator, a parent, and a lifelong advocate for education, I assure you I am committed to continuing to improve education in Alabama. We are focused on innovative initiatives outlined in our strategic plan, Alabama Achieves, including the Alabama Literacy Act, STEM- with a focus on early mathematics, Career Technical Education, and workforce development.

We remain committed to working with our elected officials, local school systems, educators, boards, advocates, and other parties to move education in Alabama forward. And, through the leadership of our Governor, State Board, and Legislature – we are making progress and can see results.

High school graduation and readiness rates increased with Alabama's high school seniors of 2019 graduating at the highest rate the state has ever reported, 92%. A greater proportion of those students, 80%, were rated college and career ready ranking Alabama No. 7 in the U.S. Career technical education credentials have increased 120%.

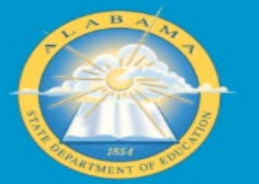

Privacy Policy | Terms of Use | FERPA | Accessibility Alabama.gov | Alabama Directory | Governor's Site AlM | 7

#### WEBSITE DISCLAIMER

The information provided by the Alabama Department of Education ("we," "us," or "our") on https://www.alabamaachieves.org (the "Sille") and our mobile application is for general informational purposes only. All information on the Site and our mobile application is provided in good faith, however we make no representation or warranty of any kind, express or implied, regarding the accuracy, adequacy, validity, reliability or completeness of any information on the Site or our mobile application. UNDER NO CIRCUMSTANCE SHALL WE HAVE ANY LIABILITY FOR ANY LOSS OR DAMAGE OF ANY KIND INCURRED AS A RESULT OF THE USE OF THE SITE OR OUR MOBILE APPLICATION OR RELIANCE ON ANY INFORMATION PROVIDED ON THE SITE AND OUR MOBILE APPLICATION.

View more

### Accessing the AIMS Portal

 Go to the main ALSDE website Alabama Achieves website <u>HOME - Alabama Department</u> <u>of Education</u> (alabamaachieves.org) and scroll to the bottom of the page.

#### 2. Click the AIM link

https://aim.alsde.edu/index.as px?Logout=true. This link will redirect you to the AIM portal.

## Logging in to The AIM Portal

The AIM Login page will be displayed. In order to access the College and Career Readiness (CCR) application you must have permissions in AIM.

|                                                               | Log into AIM Portal                           | Help 🛛                |                                                              |
|---------------------------------------------------------------|-----------------------------------------------|-----------------------|--------------------------------------------------------------|
|                                                               | Email address:                                |                       |                                                              |
|                                                               | Pessword:                                     | <b>@</b>              |                                                              |
|                                                               | Need an acc                                   | count?                |                                                              |
| dentity Management                                            | Single sign-on                                |                       | Terms of Service                                             |
| in an effort to better serve our customers, the Alabama State | This portal exists to serve as the one-and-or | nly site for you to L | ogin affirms you agree to abide by the ALSDE terms of usage. |

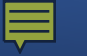

### The Student Data Application

Child Nutrition Programs

•

2

(TE)

Professional Learning

•

Federal Programs

....

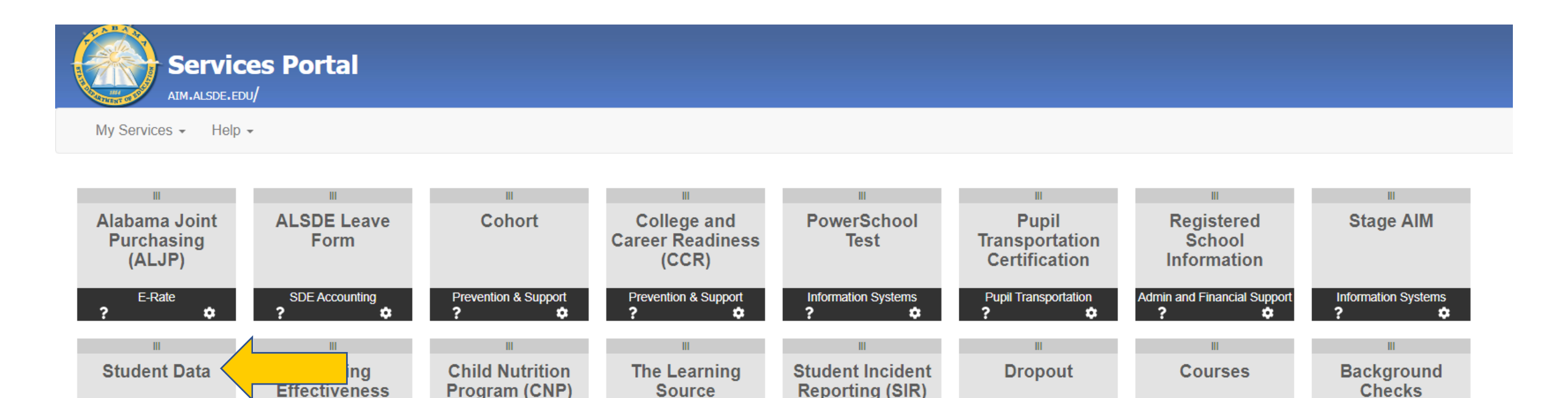

Evaluation and Accountability

.....

2

© 2007-2021 Alabama State Department of Education. All Rights Reserved. Alabama.gov

â

Prevention & Support

-

Instructional Services

2

Prevention & Support

2

•

Educator Certification

2

#### Student Data Application: Cohort

| StudentData<br>STUDENT.ALSDE.EDU/           |                                  |                        | 1                                   |                                                                                                    |
|---------------------------------------------|----------------------------------|------------------------|-------------------------------------|----------------------------------------------------------------------------------------------------|
| App Home Enrollment Assessments Career Tech | Child Nutrition Federal Programs | Instructional Services | Prevention and Support              | tation Reports Help                                                                                            |
| Student Data Summary - Last Enrollment      |                                  |                        | Students - Graduates                |                                                                                                    |
| SYSTEM SELECTION                            | STUDENTS STATUS                  | Crado Enrollad (       | Students - Completers               | and SW TA Migraph Factor Military Medicaid Fronte Spaced Athlate Career CCB Bauchty Front Bad Dir Med          |
| School Year 2021; 2020 - 2021               | EL (EL = 1, 2 & 6)               | Grade Enrolled C       | Students - Dropouts                 | ess sw TA Pigrant Poster Affiliated Peucaid Excluit Specied Adhete Tech CCR Poverty Pree Red Lunch Cert Pov    |
| School System                               | Homeless                         |                        | Students - Withdrawn                |                                                                                                    |
|                                             | Target Assistance                |                        | Students Summer School View         | No data to display                                                                                             |
| School                                      | Schoolwide                       |                        | Students - Summer School view       |                                                                                                    |
|                                             | Migrant                          | -                      | Students - Cohort                   |                                                                                                    |
| STUDENTS RACE / ETHNIC                      | Immigrant                        | Note: The Summary abo  | Students - Cohort Grad Rate         | tional Students with the exception of Full time Virtual Students, Local Pre-K, Head Start and OSR First Class. |
| American Indian/Alaska Native               | Foreign Exchange                 | -                      | Students - Absences                 |                                                                                                    |
| Asian                                       | Z1 <sup>es</sup> Century         | -                      | Students - Covid Absences           |                                                                                                    |
| Black                                       | Military Affiliated              | -                      | Students - Without Cohort Base Year |                                                                                                    |
| Native Hawaiian/Pacific Islander            | Total Exceptionality             | -                      | Studente - CCP View                 |                                                                                                    |
| White                                       | Spec Ed                          | -                      |                                     |                                                                                                    |
| Two or more races                           | Gifted Primany                   | -                      | Students - Incidents                |                                                                                                    |
| Other races                                 | Gifted Secondary                 | -                      | Students - Incident Counts          |                                                                                                    |
| Not Specified                               | Poverty                          | -                      | Students - Incident Counts by Grade |                                                                                                    |
|                                             | Lunch - Free                     | -                      |                                     |                                                                                                    |
|                                             | Lunch - Reduced                  | -                      |                                     |                                                                                                    |
| STUDENTS GENDER                             | Lunch - Paid                     | -                      |                                     |                                                                                                    |
| Female                                      | Lunch - DC                       | -                      |                                     |                                                                                                    |
| Male                                        | Athlete                          | -                      |                                     |                                                                                                    |
| Other                                       | Career Tech                      | -                      |                                     |                                                                                                    |
| TOTAL                                       |                                  |                        |                                     |                                                                                                    |

#### Student Data Application: Cohort

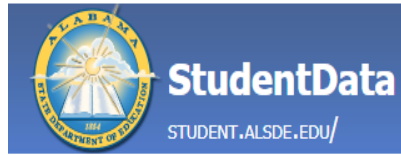

#### Enrollment Assessments Career Tech App Home

Child Nutrition Federal Programs

STUDENTS STATUS

EL (EL = 1, 2 & 6) Homeless Target Assistance

Schoolwide

Migrant

#### Prevention and Support Pupil Transportation Instructional Services

Students - Graduates

#### Student Data Summary - Last Enrollment

School

|                  | -                 |  |  |  |
|------------------|-------------------|--|--|--|
| SYSTEM SELECTION |                   |  |  |  |
| School Year      | 2021; 2020 - 2021 |  |  |  |
| School System    |                   |  |  |  |
|                  |                   |  |  |  |

| STUDENTS RA                      | Immigrant |     |                          |
|----------------------------------|-----------|-----|--------------------------|
| American Indian/Alaska Native    |           |     | Foreign Exchange         |
| Asian                            |           |     | 21 <sup>st</sup> Century |
| Black                            |           |     | Foster                   |
| Native Hawaiian/Pacific Islander |           |     | Military Affiliated      |
| White                            |           |     | Total Exceptionality     |
| Two or more races                |           |     | Spec Ed                  |
| Other races                      |           |     | Gifted Primary           |
| Not Specified                    |           |     | Gifted Secondary         |
| TOTAL                            |           |     | Poverty                  |
| Hispanic/Latino                  |           |     | Lunch - Free             |
| STUDENTS                         | GENDER    |     | Lunch - Reduced          |
| Female                           |           |     | Lunch - Paid             |
| Male                             |           |     | Lunch - DC               |
| Other                            |           |     | Athlete                  |
| ΤΟΤΛΙ                            |           |     | Career Tech              |
| 1 VIAL                           |           | I I |                          |

| Grade     | Enrolled  | Students - Completers               |
|-----------|-----------|-------------------------------------|
|           |           | Students - Dropouts                 |
|           |           | Students - Withdrawn                |
|           |           | Students - Summer School View       |
|           |           | Students - Cohort                   |
| Note: The | Summary a | Students - Cohort Grad Rate         |
|           |           | Students - Absences                 |
|           |           | Students - Covid Absences           |
|           |           | Students - Without Cohort Base Yea  |
|           |           | Students - CCR View                 |
|           |           | Students - Incidents                |
|           |           | Students - Incident Counts          |
|           |           | Students - Incident Counts by Grade |
|           |           |                                     |
|           |           |                                     |
|           |           |                                     |

Note:

| _   |    |    | -       |        |                        |          |        |         |         |                |     |         |                        |                       |             |                  |
|-----|----|----|---------|--------|------------------------|----------|--------|---------|---------|----------------|-----|---------|------------------------|-----------------------|-------------|------------------|
| 255 | SW | TA | Migrant | Foster | Military<br>Affiliated | Medicaid | Excptn | Spec Ed | Athlete | Career<br>Tech | CCR | Poverty | State<br>Free<br>Lunch | State<br>Red<br>Lunch | Dir<br>Cert | Medica<br>Povert |

No data to display

Reports

Help

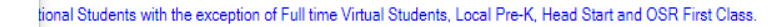

## The Student Data Application: Cohort

Ę

| A DAY         | Student.a    | entDat<br>LSDE.EDU/ | ta       |         |              |              |         |             |               |               |           |                |          |              |           |          |        |      |                   |    |          |         |         |
|---------------|--------------|---------------------|----------|---------|--------------|--------------|---------|-------------|---------------|---------------|-----------|----------------|----------|--------------|-----------|----------|--------|------|-------------------|----|----------|---------|---------|
| App Home      | Enrollment   | Assessments         | Career T | ech Chi | ild Nutritio | n Federal Pr | ograms  | Instruction | al Services P | revention and | d Support | Pupil Transpor | tation   | Reports      | Help      |          |        |      |                   |    |          |         |         |
| Cohort: 4     | Years        |                     |          |         |              |              |         |             |               |               |           |                |          |              |           |          |        |      |                   |    |          |         |         |
|               | COHOR        | T SELECTION         |          |         | Crada        | Cabout Total | Federa  | I           |               | ALSDE         |           |                | Enrolled | Other Evite  | Withdrawn | Dranoute | Famala | Mala | Hispanis /Latina  | -  | Hamalaga | Coos Ed | Douartu |
| Base Cohort   | [2020 - 202] | 1] [Not Open        |          | ~       | Grade        | Conort Total | Graduat | tes Grad Ra | te Completers | Graduates     | Grad Rate | Completers     | Enrolled | Other-Exits  | withdrawn | Dropouts | Female | Male | Hispanic / Latino | EL | Homeless | Spec Ed | Poverty |
| School System |              | - <b>1</b> C        |          | ×       |              |              |         |             |               |               |           |                | No dat   | a to display |           |          |        |      |                   |    |          |         |         |
| School        |              |                     |          | ~       |              |              |         |             |               |               |           |                |          |              |           |          |        |      |                   |    |          |         |         |

| AI  | 4 Yea       | Cohor       | t Stude     | ent Dat   | ta        |            |       |          |        |                     |         |              |                     |                   |                      |                    |          |                 |           |         |                |                 |              |                        |                  |            |                    |                 |         |
|-----|-------------|-------------|-------------|-----------|-----------|------------|-------|----------|--------|---------------------|---------|--------------|---------------------|-------------------|----------------------|--------------------|----------|-----------------|-----------|---------|----------------|-----------------|--------------|------------------------|------------------|------------|--------------------|-----------------|---------|
| Ch  | oose fields | Export 1    | to XLS      | Export to | CSV       |            |       |          |        |                     |         |              |                     |                   |                      |                    |          |                 |           |         |                |                 |              |                        |                  |            |                    |                 |         |
| Dra | ig a columi | n header he | re to group | by that   | column    |            |       |          |        |                     |         |              |                     |                   |                      |                    |          |                 |           |         |                |                 |              |                        |                  |            |                    |                 |         |
| #   | History     | System      | School      | SSID      | Last Name | First Name | D.O.B | Gender 💌 | Race 💌 | Hispanic<br>/Latino | Grade 💌 | In<br>Cohort | Federal<br>Graduate | ALSDE<br>Graduate | Federal<br>Completer | ALSDE<br>Completer | Enrolled | Other-<br>Exits | Withdrawn | Dropout | FEDERAL Status | ALSDE<br>Status | Exit<br>Code | Summer<br>Exit<br>Code | Withdraw<br>Code | No<br>Show | No<br>Show<br>Code | Grad<br>Credits | Spec Ed |
|     |             |             |             |           |           |            | ~     |          |        | ~                   |         | ~            | ~                   | ~                 | ~                    | ~                  | ~        | ~               | ~         | ~       |                |                 |              |                        |                  | ~          |                    | 7               | ~       |
|     |             |             |             |           |           |            |       |          |        |                     |         |              |                     | No                | data to display      | /                  |          |                 |           |         |                |                 |              |                        |                  |            |                    |                 |         |
|     |             |             |             |           |           |            |       |          |        |                     |         |              |                     |                   |                      |                    |          |                 |           |         |                |                 |              |                        |                  |            |                    |                 |         |

@ 2007-2021 Alabama State Department of Education. All Rights Reserved. Alabama.gov

#### ALSDE Identity Management (AIM) « ALSDE (Alabama State Department of Education)

#### Student Data Application: Dropout

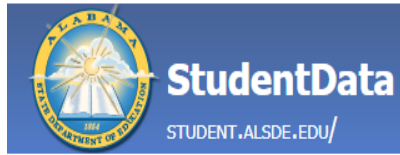

Enrollment

App Home

| Assessments | Career Tech | Child Nutrition | Federal Programs |
|-------------|-------------|-----------------|------------------|
|             |             |                 |                  |

Instructional Services

Prevention and Support Pupil Transportation Reports Help

| Student Data | a Summary - | Last Enrollment |
|--------------|-------------|-----------------|
|--------------|-------------|-----------------|

| ita Summary                                                                        | - Last Enrol | Iment                                                                                                    |                                                                                                    |                                                                                                    |                                                                                                    | Students - Graduates                                                                                                    |                                                                                                    |                                                                                                    |                                                                                                    |                                                                                                    |                                                                                                    |                                                                                                    |                                                                                                    |                                                                                                    |                                                                                                    |                                                                                                    |                                                                                                    |                                                                                                    |                                                                                                    |                                                                                                    |                                                                                                    |                                                                                                    |
|------------------------------------------------------------------------------------|--------------|----------------------------------------------------------------------------------------------------|----------------------------------------------------------------------------------------------------|----------------------------------------------------------------------------------------------------|----------------------------------------------------------------------------------------------------|----------------------------------------------------------------------------------------------------|----------------------------------------------------------------------------------------------------|----------------------------------------------------------------------------------------------------|----------------------------------------------------------------------------------------------------|----------------------------------------------------------------------------------------------------|----------------------------------------------------------------------------------------------------|----------------------------------------------------------------------------------------------------|----------------------------------------------------------------------------------------------------|----------------------------------------------------------------------------------------------------|----------------------------------------------------------------------------------------------------|----------------------------------------------------------------------------------------------------|----------------------------------------------------------------------------------------------------|----------------------------------------------------------------------------------------------------|----------------------------------------------------------------------------------------------------|----------------------------------------------------------------------------------------------------|----------------------------------------------------------------------------------------------------|----------------------------------------------------------------------------------------------------|
| SYSTEM SELECTION           ool Year         2021; 2020 - 2021           pol System |              |                                                                                                    | STUDENTS STATUS                                                                                                    | Grada                                                                                                    | Enrolled                                                                                                    | Students - Completers                                                                                                    |                                                                                                    | <b>CW</b>                                                                                                    | TA Migror                                                                                                    | t Foster                                                                                                    | Military                                                                                                    | Modicaid                                                                                                    | Evento                                                                                                    | Spor Ed                                                                                                    | Athlata                                                                                                    | Career                                                                                                    | CCP                                                                                                    | Dovorty                                                                                                    | State                                                                                                    | State                                                                                                    | Dir                                                                                                    | Medica                                                                                                    |
| 2021; 2020 - 2                                                                     | 2021         | <                                                                                                    | EL (EL = 1, 2 & 6)                                                                                                    | Grade                                                                                                    | Enrolleu                                                                                                    | Students - Dropouts                                                                                                    | 235                                                                                                    | 300                                                                                                    | TA Miyrai                                                                                                    | it roster                                                                                                    | Affiliated                                                                                                    | rieuicaiu                                                                                                    | ехерит                                                                                                    | Spec Eu                                                                                                    | Aunete                                                                                                    | Tech                                                                                                    | CCK                                                                                                    | Poverty                                                                                                    | Lunch                                                                                                    | Lunch                                                                                                    | Cert                                                                                                    | Povert                                                                                                    |
|                                                                                    |              |                                                                                                    | Homeless                                                                                                    |                                                                                                    |                                                                                                    | Studente - Withdrawn                                                                                                    |                                                                                                    |                                                                                                    |                                                                                                    |                                                                                                    |                                                                                                    |                                                                                                    |                                                                                                    |                                                                                                    |                                                                                                    |                                                                                                    |                                                                                                    |                                                                                                    |                                                                                                    |                                                                                                    |                                                                                                    |                                                                                                    |
|                                                                                    |              |                                                                                                    | Target Assistance                                                                                                    |                                                                                                    |                                                                                                    | Students Withdrawn                                                                                                    |                                                                                                    |                                                                                                    |                                                                                                    |                                                                                                    | No data to di                                                                                                    | splay                                                                                                    |                                                                                                    |                                                                                                    |                                                                                                    |                                                                                                    |                                                                                                    |                                                                                                    |                                                                                                    |                                                                                                    |                                                                                                    |                                                                                                    |
|                                                                                    |              | ~                                                                                                    | Schoolwide                                                                                                    |                                                                                                    | _                                                                                                    | Students - Summer School View                                                                                                    | _                                                                                                    |                                                                                                    |                                                                                                    |                                                                                                    |                                                                                                    |                                                                                                    |                                                                                                    |                                                                                                    |                                                                                                    |                                                                                                    |                                                                                                    |                                                                                                    |                                                                                                    |                                                                                                    |                                                                                                    |                                                                                                    |
|                                                                                    |              |                                                                                                    | Migrant                                                                                                    |                                                                                                    |                                                                                                    | Students - Cohort                                                                                                    |                                                                                                    |                                                                                                    |                                                                                                    |                                                                                                    |                                                                                                    |                                                                                                    |                                                                                                    |                                                                                                    |                                                                                                    |                                                                                                    |                                                                                                    |                                                                                                    |                                                                                                    |                                                                                                    |                                                                                                    |                                                                                                    |
| STUDENTS RAG                                                                       | CE / ETHNIC  |                                                                                                    | Immigrant                                                                                                    | Note: Th                                                                                                    | e Summarv abo                                                                                                    | Students - Cohort Grad Rate                                                                                                    | tional                                                                                                    | Studer                                                                                                    | nts with the exc                                                                                                    | eption of Fu                                                                                                    | II time Virtual :                                                                                                    | Students, Loo                                                                                                    | al Pre-K. H                                                                                                    | ead Start an                                                                                                    | d OSR Firs                                                                                                    | t Class.                                                                                                    |                                                                                                    |                                                                                                    |                                                                                                    |                                                                                                    |                                                                                                    |                                                                                                    |
| nerican Indian/Alaska Native                                                       |              |                                                                                                    | Foreign Exchange                                                                                                    | _                                                                                                    |                                                                                                    | Students - Absences                                                                                                    |                                                                                                    |                                                                                                    |                                                                                                    |                                                                                                    |                                                                                                    |                                                                                                    |                                                                                                    |                                                                                                    |                                                                                                    |                                                                                                    |                                                                                                    |                                                                                                    |                                                                                                    |                                                                                                    |                                                                                                    |                                                                                                    |
| ian tek                                                                            |              |                                                                                                    | 21 <sup>st</sup> Century                                                                                                    |                                                                                                    |                                                                                                    | Students - Covid Absences                                                                                                    |                                                                                                    |                                                                                                    |                                                                                                    |                                                                                                    |                                                                                                    |                                                                                                    |                                                                                                    |                                                                                                    |                                                                                                    |                                                                                                    |                                                                                                    |                                                                                                    |                                                                                                    |                                                                                                    |                                                                                                    |                                                                                                    |
| ack                                                                                |              |                                                                                                    | Foster                                                                                                    |                                                                                                    |                                                                                                    |                                                                                                    |                                                                                                    |                                                                                                    |                                                                                                    |                                                                                                    |                                                                                                    |                                                                                                    |                                                                                                    |                                                                                                    |                                                                                                    |                                                                                                    |                                                                                                    |                                                                                                    |                                                                                                    |                                                                                                    |                                                                                                    |                                                                                                    |
| ack tive Hawaiian/Pacific Islander                                                 |              |                                                                                                    | Military Affiliated                                                                                                    |                                                                                                    |                                                                                                    | Students - Without Conort Base Year                                                                                                    |                                                                                                    |                                                                                                    |                                                                                                    |                                                                                                    |                                                                                                    |                                                                                                    |                                                                                                    |                                                                                                    |                                                                                                    |                                                                                                    |                                                                                                    |                                                                                                    |                                                                                                    |                                                                                                    |                                                                                                    |                                                                                                    |
|                                                                                    |              |                                                                                                    | Total Exceptionality                                                                                                    |                                                                                                    |                                                                                                    | Students - CCR View                                                                                                    |                                                                                                    |                                                                                                    |                                                                                                    |                                                                                                    |                                                                                                    |                                                                                                    |                                                                                                    |                                                                                                    |                                                                                                    |                                                                                                    |                                                                                                    |                                                                                                    |                                                                                                    |                                                                                                    |                                                                                                    |                                                                                                    |
| es.                                                                                |              |                                                                                                    | Spec Ed                                                                                                    |                                                                                                    |                                                                                                    | Students - Incidents                                                                                                    |                                                                                                    |                                                                                                    |                                                                                                    |                                                                                                    |                                                                                                    |                                                                                                    |                                                                                                    |                                                                                                    |                                                                                                    |                                                                                                    |                                                                                                    |                                                                                                    |                                                                                                    |                                                                                                    |                                                                                                    |                                                                                                    |
|                                                                                    |              |                                                                                                    | Gifted Primary                                                                                                    |                                                                                                    |                                                                                                    | Students - Incident Counts                                                                                                    |                                                                                                    |                                                                                                    |                                                                                                    |                                                                                                    |                                                                                                    |                                                                                                    |                                                                                                    |                                                                                                    |                                                                                                    |                                                                                                    |                                                                                                    |                                                                                                    |                                                                                                    |                                                                                                    |                                                                                                    |                                                                                                    |
|                                                                                    |              |                                                                                                    | Gifted Secondary                                                                                                    |                                                                                                    |                                                                                                    | Students - Incident Counts by Grade                                                                                                    |                                                                                                    |                                                                                                    |                                                                                                    |                                                                                                    |                                                                                                    |                                                                                                    |                                                                                                    |                                                                                                    |                                                                                                    |                                                                                                    |                                                                                                    |                                                                                                    |                                                                                                    |                                                                                                    |                                                                                                    |                                                                                                    |
|                                                                                    |              |                                                                                                    | Poverty                                                                                                    |                                                                                                    |                                                                                                    |                                                                                                    |                                                                                                    |                                                                                                    |                                                                                                    |                                                                                                    |                                                                                                    |                                                                                                    |                                                                                                    |                                                                                                    |                                                                                                    |                                                                                                    |                                                                                                    |                                                                                                    |                                                                                                    |                                                                                                    |                                                                                                    |                                                                                                    |
|                                                                                    |              |                                                                                                    | Lunch - Free                                                                                                    |                                                                                                    |                                                                                                    |                                                                                                    |                                                                                                    |                                                                                                    |                                                                                                    |                                                                                                    |                                                                                                    |                                                                                                    |                                                                                                    |                                                                                                    |                                                                                                    |                                                                                                    |                                                                                                    |                                                                                                    |                                                                                                    |                                                                                                    |                                                                                                    |                                                                                                    |
| STUDENTS                                                                           | GENDER       |                                                                                                    | Lunch - Reduced                                                                                                    |                                                                                                    |                                                                                                    |                                                                                                    |                                                                                                    |                                                                                                    |                                                                                                    |                                                                                                    |                                                                                                    |                                                                                                    |                                                                                                    |                                                                                                    |                                                                                                    |                                                                                                    |                                                                                                    |                                                                                                    |                                                                                                    |                                                                                                    |                                                                                                    |                                                                                                    |
| Female Lunch - Paid                                                                |              |                                                                                                    | Lunch - Paid                                                                                                    |                                                                                                    |                                                                                                    |                                                                                                    |                                                                                                    |                                                                                                    |                                                                                                    |                                                                                                    |                                                                                                    |                                                                                                    |                                                                                                    |                                                                                                    |                                                                                                    |                                                                                                    |                                                                                                    |                                                                                                    |                                                                                                    |                                                                                                    |                                                                                                    |                                                                                                    |
| Male Lunch - DC                                                                    |              |                                                                                                    |                                                                                                    |                                                                                                    |                                                                                                    |                                                                                                    |                                                                                                    |                                                                                                    |                                                                                                    |                                                                                                    |                                                                                                    |                                                                                                    |                                                                                                    |                                                                                                    |                                                                                                    |                                                                                                    |                                                                                                    |                                                                                                    |                                                                                                    |                                                                                                    |                                                                                                    |                                                                                                    |
| ther                                                                               |              | Athlete                                                                                                    |                                                                                                    |                                                                                                    |                                                                                                    |                                                                                                    |                                                                                                    |                                                                                                    |                                                                                                    |                                                                                                    |                                                                                                    |                                                                                                    |                                                                                                    |                                                                                                    |                                                                                                    |                                                                                                    |                                                                                                    |                                                                                                    |                                                                                                    |                                                                                                    |                                                                                                    |                                                                                                    |
| Other OTAL                                                                         |              |                                                                                                    | Career Tech                                                                                                    |                                                                                                    |                                                                                                    |                                                                                                    |                                                                                                    |                                                                                                    |                                                                                                    |                                                                                                    |                                                                                                    |                                                                                                    |                                                                                                    |                                                                                                    |                                                                                                    |                                                                                                    |                                                                                                    |                                                                                                    |                                                                                                    |                                                                                                    |                                                                                                    |                                                                                                    |
|                                                                                    | SYSTEM SEI   | Ita Summary - Last Enrol         SYSTEM SELECTION         2021; 2020 - 2021         Image: Students Race / Ethnic         Alaska Native         Pacific Islander         Image: Students Race         Image: Students Race         Image: Students Race         Image: Students Race         Image: Students Race         Image: Students Gender         Image: Students Gender         Image: Students Gender         Image: Students Gender         Image: Students Gender         Image: Students Gender | Ita Summary - Last Enroilment<br>SYSTEM SELECTION          2021; 2020 - 2021           2021; 2020 - 2021           2021; 2020 - 2021           2021; 2020 - 2021           2021; 2020 - 2021           2021; 2020 - 2021           2021; 2020 - 2021           2021; 2020 - 2021           2021; 2020 - 2021           2021; 2020 - 2021           2021; 2020 - 2021           2021; 2020 - 2021           2021; 2020 - 2021           2021; 2020 - 2021           STUDENTS RACE / ETHNIC         Pacific Islander           Pacific Islander           1           1           1           1           1           2           2           2           3           3           4           3           3 <td>System Selection       Students status         2021; 2020 - 2021                                                                                                    <td>SYSTEM SELECTION       STUDENTS STATUS       Grade         2021; 2020 - 2021       Image: Status       EL (EL = 1, 2, 8, 6)       Image: Status       Grade         Image: Status       Image: Status       Image: Status       Status       Image: Status       Image: Statu</td><td>SYSTEM SELECTION       STUDENTS STATUS         2021; 2020 - 2021       Image Assistance         Image Assistance       Image Assistance         Image Assistance       Image Assistance         STUDENTS RACE / ETHNIC       Image Assistance         Naska Native       Image Assistance         Image Assistance       Image Assistance         STUDENTS RACE / ETHNIC       Image Assistance         Naska Native       Image Assistance         Image Assistance       Image Assistance         Image Assistance       Image Assistance         STUDENTS RACE / ETHNIC       Image Assistance         Pacific Islander       Image Assistance         Image Assistance       Image Assistance         Satistander       Image Assistance         Image Assistance       Image Assistance         Satistander       Image Assistance         Image Assistance       Image Assistance         Satistander       Image Assistance         Image Assistance       Image Assistance         Satistander       Image Assistance         Image Assistance       Image Assistance         Satistander       Image Assistance         Image Assistance       Image Assistance         Satistander       Image Assis</td><td>SYSTEM SELECTION       STUDENTS STATUS       Students - Completers         2021; 2020 - 2021       Image: Assistance       Image: Assistance       Image: Assistance         Image: Assistance       Image: Assistance</td><td>SYSTEM SELECTION       STUDENTS STATUS       Students - Graduates       Students - Completers       Students - Completers       Students - Completers       Students - Completers       Students - Students - Completers       Students - Students - Completers       Students - Students - Completers       Students - Completers       Students - Completers</td><td>Strummary - Last Enrollment       Strupents Status       Students - Graduates       Students - Completers       Students - Completers       Students - Cohort       Students - Cohort</td><td>SYSTEM SELECTION       STUDENTS STATUS       Students - Graduates       Students - Completers         2021; 2020 - 2021       Immigrant       Immigrant       Students - Othor       Students - Chort         Students - Convid Absences       Students - Convid Absences       Students - Convid Absences       Students - Convid Absences         Students - Convid Absences       Students - Incidents       Students - Incidents       Students - Incidents         Students - Convid Absences       Students - Incident Counts       Students - Incident Counts       Students - Incident Counts         Students - Incident Counts       Immigrant       Immigrant       Immigrant       Immigrant       Immigrant         Abska Native       Immigrant       Immigrant<td>STUDENTS STATUS       STUDENTS STATUS         2021; 2020 - 2021       Image: Students - Graduates         Students - Completers       Students - Completers         Target Assistance       Target Assistance         Target Assistance       Target Assistance         Students - Cohort       Students - Cohort         Students - Cohort       Students - Cohort         Students - Cohort       Students - Cohort         Alaska Native       Cole         211 Century       Cole         212 Century       Cole         212 Century       Cole         212 Century       Cole         212 Century       Cole         212 Century       Cole         212 Century       Cole         212 Century       Cole         212 Century       Cole         Students - Corvid Absences       Students - Covid Absences         Students - Incident Counts       Students - Incident Counts by Grade         Students - Incident Counts by Grade       Cole         Conter Tech       Cole         Anhete       Cole         Conter Tech       Cole         Conter Tech       Cole</td><td>SYSTEM SELECTION       STUDENTS STATUS       Students of caduates       Students - Completers       Students - Completers</td><td>Structure is structure in the second of the second of t</td><td>Structure is indicated in the second of the second of t</td><td>Students - Case         Students - Graduates         Students - Graduates         Students - Graduates           2021; 2020 - 2021            Students - Completers         Students - Completers         Students - IncidentS         Students - Inc</td><td>Submary - Last curronment       Students - Graduates       Students - Graduates         2021; 2020 - 2021       Image: Curron mellow       Students - Completers       Students - Completers         2021; 2020 - 2021       Image: Curron mellow       Students - Completers       Students - Completers         Students - Mitharey       Students - Completers       Students - Completers         Students - Completers       Students - Completers       Students - Completers         Students - Completers       Students - Completers       Students - Completers         Students - Completers       Students - Completers       Students - Completers         Students - Completers       Students - Completers       Students - Completers         Students - Completers       Students - Completers       Students - Completers         Students - Completers       Students - Completers       Students - Completers         Students - Completers       Students - Completers       Students - Completers         Students - Completers       Students - Completers       Students - Completers         Students - Completers       Students - Completers       Students - Completers         Students - Completers       Students - Completers       Students - Completers         Students - Completers       Students - Completers       Students - Completers         S</td><td>Suberity Selection       Students Status       Students - Completes       Students - Completes       Studen</td><td>Submary - Last curronment       Submary - Last curronment       Submar</td><td>Strummary - Last Envoluments         Strummary - Last Envoluments         Strummary - Last Envolument         Strummary - Last Envoluments</td><td>STUDENTS STATUS         Students - Completes         Students - Completes         Students - Com</td><td>Structure is consistent of cardinates       Structure is cardinates       Structure is</td><td>Subdents - Graduates       Subdents - Graduates         System SELECTION       EL[EL 1, 2, 8, 6]       Image: Subdents - Completes       Subdents - Completes         2021; 2020 - 2021       Image: Subdents - Graduates       Subdents - Completes       Subdents - Completes         System Selection       Subdents - Completes       Subdents - Completes       Subdents - Completes         Subdents - Completes       Subdents - Completes       Subdents - Completes       Subdents - Completes         Subdents - Completes       Subdents - Completes       Subdents - Completes       Subdents - Completes         Subdents - Completes       Subdents - Completes       Subdents - Completes       Subdents - Completes         Subdents - Completes       Subdents - Completes       Subdents - Completes       Subdents - Completes         Subdents - Completes       Subdents - Completes       Subdents - Completes       Subdents - Completes         Subdents - Completes       Subdents - Completes       Subdents - Completes       Subdents - Completes         Subdents - Completes       Subdents - Completes       Subdents - Completes       Subdents - Completes         Subdents - Completes       Subdents - Completes       Subdents - Completes       Subdents - Completes         Subdents - Completes       Subdents - Completes       Subdents - Completes       Subdents - Completes</td></td></td> | System Selection       Students status         2021; 2020 - 2021 <td>SYSTEM SELECTION       STUDENTS STATUS       Grade         2021; 2020 - 2021       Image: Status       EL (EL = 1, 2, 8, 6)       Image: Status       Grade         Image: Status       Image: Status       Image: Status       Status       Image: Status       Image: Statu</td> <td>SYSTEM SELECTION       STUDENTS STATUS         2021; 2020 - 2021       Image Assistance         Image Assistance       Image Assistance         Image Assistance       Image Assistance         STUDENTS RACE / ETHNIC       Image Assistance         Naska Native       Image Assistance         Image Assistance       Image Assistance         STUDENTS RACE / ETHNIC       Image Assistance         Naska Native       Image Assistance         Image Assistance       Image Assistance         Image Assistance       Image Assistance         STUDENTS RACE / ETHNIC       Image Assistance         Pacific Islander       Image Assistance         Image Assistance       Image Assistance         Satistander       Image Assistance         Image Assistance       Image Assistance         Satistander       Image Assistance         Image Assistance       Image Assistance         Satistander       Image Assistance         Image Assistance       Image Assistance         Satistander       Image Assistance         Image Assistance       Image Assistance         Satistander       Image Assistance         Image Assistance       Image Assistance         Satistander       Image Assis</td> <td>SYSTEM SELECTION       STUDENTS STATUS       Students - Completers         2021; 2020 - 2021       Image: Assistance       Image: Assistance       Image: Assistance         Image: Assistance       Image: Assistance</td> <td>SYSTEM SELECTION       STUDENTS STATUS       Students - Graduates       Students - Completers       Students - Completers       Students - Completers       Students - Completers       Students - Students - Completers       Students - Students - Completers       Students - Students - Completers       Students - Completers       Students - Completers</td> <td>Strummary - Last Enrollment       Strupents Status       Students - Graduates       Students - Completers       Students - Completers       Students - Cohort       Students - Cohort</td> <td>SYSTEM SELECTION       STUDENTS STATUS       Students - Graduates       Students - Completers         2021; 2020 - 2021       Immigrant       Immigrant       Students - Othor       Students - Chort         Students - Convid Absences       Students - Convid Absences       Students - Convid Absences       Students - Convid Absences         Students - Convid Absences       Students - Incidents       Students - Incidents       Students - Incidents         Students - Convid Absences       Students - Incident Counts       Students - Incident Counts       Students - Incident Counts         Students - Incident Counts       Immigrant       Immigrant       Immigrant       Immigrant       Immigrant         Abska Native       Immigrant       Immigrant<td>STUDENTS STATUS       STUDENTS STATUS         2021; 2020 - 2021       Image: Students - Graduates         Students - Completers       Students - Completers         Target Assistance       Target Assistance         Target Assistance       Target Assistance         Students - Cohort       Students - Cohort         Students - Cohort       Students - Cohort         Students - Cohort       Students - Cohort         Alaska Native       Cole         211 Century       Cole         212 Century       Cole         212 Century       Cole         212 Century       Cole         212 Century       Cole         212 Century       Cole         212 Century       Cole         212 Century       Cole         212 Century       Cole         Students - Corvid Absences       Students - Covid Absences         Students - Incident Counts       Students - Incident Counts by Grade         Students - Incident Counts by Grade       Cole         Conter Tech       Cole         Anhete       Cole         Conter Tech       Cole         Conter Tech       Cole</td><td>SYSTEM SELECTION       STUDENTS STATUS       Students of caduates       Students - Completers       Students - Completers</td><td>Structure is structure in the second of the second of t</td><td>Structure is indicated in the second of the second of t</td><td>Students - Case         Students - Graduates         Students - Graduates         Students - Graduates           2021; 2020 - 2021            Students - Completers         Students - Completers         Students - IncidentS         Students - Inc</td><td>Submary - Last curronment       Students - Graduates       Students - Graduates         2021; 2020 - 2021       Image: Curron mellow       Students - Completers       Students - Completers         2021; 2020 - 2021       Image: Curron mellow       Students - Completers       Students - Completers         Students - Mitharey       Students - Completers       Students - Completers         Students - Completers       Students - Completers       Students - Completers         Students - Completers       Students - Completers       Students - Completers         Students - Completers       Students - Completers       Students - Completers         Students - Completers       Students - Completers       Students - Completers         Students - Completers       Students - Completers       Students - Completers         Students - Completers       Students - Completers       Students - Completers         Students - Completers       Students - Completers       Students - Completers         Students - Completers       Students - Completers       Students - Completers         Students - Completers       Students - Completers       Students - Completers         Students - Completers       Students - Completers       Students - Completers         Students - Completers       Students - Completers       Students - Completers         S</td><td>Suberity Selection       Students Status       Students - Completes       Students - Completes       Studen</td><td>Submary - Last curronment       Submary - Last curronment       Submar</td><td>Strummary - Last Envoluments         Strummary - Last Envoluments         Strummary - Last Envolument         Strummary - Last Envoluments</td><td>STUDENTS STATUS         Students - Completes         Students - Completes         Students - Com</td><td>Structure is consistent of cardinates       Structure is cardinates       Structure is</td><td>Subdents - Graduates       Subdents - Graduates         System SELECTION       EL[EL 1, 2, 8, 6]       Image: Subdents - Completes       Subdents - Completes         2021; 2020 - 2021       Image: Subdents - Graduates       Subdents - Completes       Subdents - Completes         System Selection       Subdents - Completes       Subdents - Completes       Subdents - Completes         Subdents - Completes       Subdents - Completes       Subdents - Completes       Subdents - Completes         Subdents - Completes       Subdents - Completes       Subdents - Completes       Subdents - Completes         Subdents - Completes       Subdents - Completes       Subdents - Completes       Subdents - Completes         Subdents - Completes       Subdents - Completes       Subdents - Completes       Subdents - Completes         Subdents - Completes       Subdents - Completes       Subdents - Completes       Subdents - Completes         Subdents - Completes       Subdents - Completes       Subdents - Completes       Subdents - Completes         Subdents - Completes       Subdents - Completes       Subdents - Completes       Subdents - Completes         Subdents - Completes       Subdents - Completes       Subdents - Completes       Subdents - Completes         Subdents - Completes       Subdents - Completes       Subdents - Completes       Subdents - Completes</td></td> | SYSTEM SELECTION       STUDENTS STATUS       Grade         2021; 2020 - 2021       Image: Status       EL (EL = 1, 2, 8, 6)       Image: Status       Grade         Image: Status       Image: Status       Image: Status       Status       Image: Status       Image: Statu | SYSTEM SELECTION       STUDENTS STATUS         2021; 2020 - 2021       Image Assistance         Image Assistance       Image Assistance         Image Assistance       Image Assistance         STUDENTS RACE / ETHNIC       Image Assistance         Naska Native       Image Assistance         Image Assistance       Image Assistance         STUDENTS RACE / ETHNIC       Image Assistance         Naska Native       Image Assistance         Image Assistance       Image Assistance         Image Assistance       Image Assistance         STUDENTS RACE / ETHNIC       Image Assistance         Pacific Islander       Image Assistance         Image Assistance       Image Assistance         Satistander       Image Assistance         Image Assistance       Image Assistance         Satistander       Image Assistance         Image Assistance       Image Assistance         Satistander       Image Assistance         Image Assistance       Image Assistance         Satistander       Image Assistance         Image Assistance       Image Assistance         Satistander       Image Assistance         Image Assistance       Image Assistance         Satistander       Image Assis | SYSTEM SELECTION       STUDENTS STATUS       Students - Completers         2021; 2020 - 2021       Image: Assistance       Image: Assistance       Image: Assistance         Image: Assistance       Image: Assistance | SYSTEM SELECTION       STUDENTS STATUS       Students - Graduates       Students - Completers       Students - Completers       Students - Completers       Students - Completers       Students - Students - Completers       Students - Students - Completers       Students - Students - Completers       Students - Completers       Students - Completers | Strummary - Last Enrollment       Strupents Status       Students - Graduates       Students - Completers       Students - Completers       Students - Cohort       Students - Cohort | SYSTEM SELECTION       STUDENTS STATUS       Students - Graduates       Students - Completers         2021; 2020 - 2021       Immigrant       Immigrant       Students - Othor       Students - Chort         Students - Convid Absences       Students - Convid Absences       Students - Convid Absences       Students - Convid Absences         Students - Convid Absences       Students - Incidents       Students - Incidents       Students - Incidents         Students - Convid Absences       Students - Incident Counts       Students - Incident Counts       Students - Incident Counts         Students - Incident Counts       Immigrant       Immigrant       Immigrant       Immigrant       Immigrant         Abska Native       Immigrant       Immigrant <td>STUDENTS STATUS       STUDENTS STATUS         2021; 2020 - 2021       Image: Students - Graduates         Students - Completers       Students - Completers         Target Assistance       Target Assistance         Target Assistance       Target Assistance         Students - Cohort       Students - Cohort         Students - Cohort       Students - Cohort         Students - Cohort       Students - Cohort         Alaska Native       Cole         211 Century       Cole         212 Century       Cole         212 Century       Cole         212 Century       Cole         212 Century       Cole         212 Century       Cole         212 Century       Cole         212 Century       Cole         212 Century       Cole         Students - Corvid Absences       Students - Covid Absences         Students - Incident Counts       Students - Incident Counts by Grade         Students - Incident Counts by Grade       Cole         Conter Tech       Cole         Anhete       Cole         Conter Tech       Cole         Conter Tech       Cole</td> <td>SYSTEM SELECTION       STUDENTS STATUS       Students of caduates       Students - Completers       Students - Completers</td> <td>Structure is structure in the second of the second of t</td> <td>Structure is indicated in the second of the second of t</td> <td>Students - Case         Students - Graduates         Students - Graduates         Students - Graduates           2021; 2020 - 2021            Students - Completers         Students - Completers         Students - IncidentS         Students - Inc</td> <td>Submary - Last curronment       Students - Graduates       Students - Graduates         2021; 2020 - 2021       Image: Curron mellow       Students - Completers       Students - Completers         2021; 2020 - 2021       Image: Curron mellow       Students - Completers       Students - Completers         Students - Mitharey       Students - Completers       Students - Completers         Students - Completers       Students - Completers       Students - Completers         Students - Completers       Students - Completers       Students - Completers         Students - Completers       Students - Completers       Students - Completers         Students - Completers       Students - Completers       Students - Completers         Students - Completers       Students - Completers       Students - Completers         Students - Completers       Students - Completers       Students - Completers         Students - Completers       Students - Completers       Students - Completers         Students - Completers       Students - Completers       Students - Completers         Students - Completers       Students - Completers       Students - Completers         Students - Completers       Students - Completers       Students - Completers         Students - Completers       Students - Completers       Students - Completers         S</td> <td>Suberity Selection       Students Status       Students - Completes       Students - Completes       Studen</td> <td>Submary - Last curronment       Submary - Last curronment       Submar</td> <td>Strummary - Last Envoluments         Strummary - Last Envoluments         Strummary - Last Envolument         Strummary - Last Envoluments</td> <td>STUDENTS STATUS         Students - Completes         Students - Completes         Students - Com</td> <td>Structure is consistent of cardinates       Structure is cardinates       Structure is</td> <td>Subdents - Graduates       Subdents - Graduates         System SELECTION       EL[EL 1, 2, 8, 6]       Image: Subdents - Completes       Subdents - Completes         2021; 2020 - 2021       Image: Subdents - Graduates       Subdents - Completes       Subdents - Completes         System Selection       Subdents - Completes       Subdents - Completes       Subdents - Completes         Subdents - Completes       Subdents - Completes       Subdents - Completes       Subdents - Completes         Subdents - Completes       Subdents - Completes       Subdents - Completes       Subdents - Completes         Subdents - Completes       Subdents - Completes       Subdents - Completes       Subdents - Completes         Subdents - Completes       Subdents - Completes       Subdents - Completes       Subdents - Completes         Subdents - Completes       Subdents - Completes       Subdents - Completes       Subdents - Completes         Subdents - Completes       Subdents - Completes       Subdents - Completes       Subdents - Completes         Subdents - Completes       Subdents - Completes       Subdents - Completes       Subdents - Completes         Subdents - Completes       Subdents - Completes       Subdents - Completes       Subdents - Completes         Subdents - Completes       Subdents - Completes       Subdents - Completes       Subdents - Completes</td> | STUDENTS STATUS       STUDENTS STATUS         2021; 2020 - 2021       Image: Students - Graduates         Students - Completers       Students - Completers         Target Assistance       Target Assistance         Target Assistance       Target Assistance         Students - Cohort       Students - Cohort         Students - Cohort       Students - Cohort         Students - Cohort       Students - Cohort         Alaska Native       Cole         211 Century       Cole         212 Century       Cole         212 Century       Cole         212 Century       Cole         212 Century       Cole         212 Century       Cole         212 Century       Cole         212 Century       Cole         212 Century       Cole         Students - Corvid Absences       Students - Covid Absences         Students - Incident Counts       Students - Incident Counts by Grade         Students - Incident Counts by Grade       Cole         Conter Tech       Cole         Anhete       Cole         Conter Tech       Cole         Conter Tech       Cole | SYSTEM SELECTION       STUDENTS STATUS       Students of caduates       Students - Completers       Students - Completers | Structure is structure in the second of the second of t | Structure is indicated in the second of the second of t | Students - Case         Students - Graduates         Students - Graduates         Students - Graduates           2021; 2020 - 2021            Students - Completers         Students - Completers         Students - IncidentS         Students - Inc | Submary - Last curronment       Students - Graduates       Students - Graduates         2021; 2020 - 2021       Image: Curron mellow       Students - Completers       Students - Completers         2021; 2020 - 2021       Image: Curron mellow       Students - Completers       Students - Completers         Students - Mitharey       Students - Completers       Students - Completers         Students - Completers       Students - Completers       Students - Completers         Students - Completers       Students - Completers       Students - Completers         Students - Completers       Students - Completers       Students - Completers         Students - Completers       Students - Completers       Students - Completers         Students - Completers       Students - Completers       Students - Completers         Students - Completers       Students - Completers       Students - Completers         Students - Completers       Students - Completers       Students - Completers         Students - Completers       Students - Completers       Students - Completers         Students - Completers       Students - Completers       Students - Completers         Students - Completers       Students - Completers       Students - Completers         Students - Completers       Students - Completers       Students - Completers         S | Suberity Selection       Students Status       Students - Completes       Students - Completes       Studen | Submary - Last curronment       Submary - Last curronment       Submar | Strummary - Last Envoluments         Strummary - Last Envoluments         Strummary - Last Envolument         Strummary - Last Envoluments | STUDENTS STATUS         Students - Completes         Students - Completes         Students - Com | Structure is consistent of cardinates       Structure is cardinates       Structure is | Subdents - Graduates       Subdents - Graduates         System SELECTION       EL[EL 1, 2, 8, 6]       Image: Subdents - Completes       Subdents - Completes         2021; 2020 - 2021       Image: Subdents - Graduates       Subdents - Completes       Subdents - Completes         System Selection       Subdents - Completes       Subdents - Completes       Subdents - Completes         Subdents - Completes       Subdents - Completes       Subdents - Completes       Subdents - Completes         Subdents - Completes       Subdents - Completes       Subdents - Completes       Subdents - Completes         Subdents - Completes       Subdents - Completes       Subdents - Completes       Subdents - Completes         Subdents - Completes       Subdents - Completes       Subdents - Completes       Subdents - Completes         Subdents - Completes       Subdents - Completes       Subdents - Completes       Subdents - Completes         Subdents - Completes       Subdents - Completes       Subdents - Completes       Subdents - Completes         Subdents - Completes       Subdents - Completes       Subdents - Completes       Subdents - Completes         Subdents - Completes       Subdents - Completes       Subdents - Completes       Subdents - Completes         Subdents - Completes       Subdents - Completes       Subdents - Completes       Subdents - Completes |

## The Student Data Application: Dropout

|               | Dropo<br>DROPOUT.ALS | ut<br>DE.EDU/      |      |       |         |          |          |           |             |              |      |         |      |
|---------------|----------------------|--------------------|------|-------|---------|----------|----------|-----------|-------------|--------------|------|---------|------|
| App Home      | Dropouts Repo        | rts Administration | Help |       |         |          |          |           |             |              |      |         |      |
| Dropouts      |                      |                    |      |       |         |          |          |           |             |              |      |         |      |
|               | SYSTEM SE            | LECTION            |      | Grade | Dropout | Academic | Marriage | Pregnancy | Employment  | III -<br>Not | Lang | Dislike | Need |
| School Year   | [2021 - 2022]        | [Not Open]         | ~    | Grude | Dropout | Diff     | Planage  |           | Linployment | Legit        | Lang | Disince | Home |
| School System |                      |                    | ~    |       |         |          |          |           |             |              |      |         |      |
| School        |                      |                    | ~    |       |         |          |          |           |             |              |      |         |      |

| AI | l Dropo      | ut Stud | dent Da  | ata  |           |            |          |        |                     |         |                |                  |                    |         |               |          |
|----|--------------|---------|----------|------|-----------|------------|----------|--------|---------------------|---------|----------------|------------------|--------------------|---------|---------------|----------|
| Ch | noose fields | Export  | t to XLS |      |           |            |          |        |                     |         |                |                  |                    |         |               |          |
| #  | History      | System  | School   | SSID | Last Name | First Name | Gender 💌 | Race 💌 | Hispanic<br>/Latino | Grade 💌 | Enroll<br>Date | Withdraw<br>Date | Withdraw 💽<br>Code | Dropout | Academic Diff | Marriage |
|    |              |         |          |      |           |            |          |        | ~                   |         | ~              | ~                |                    | ~       | ~             | ~        |

ALSDE Identity Management (AIM) « ALSDE (Alabama State Department of Education)

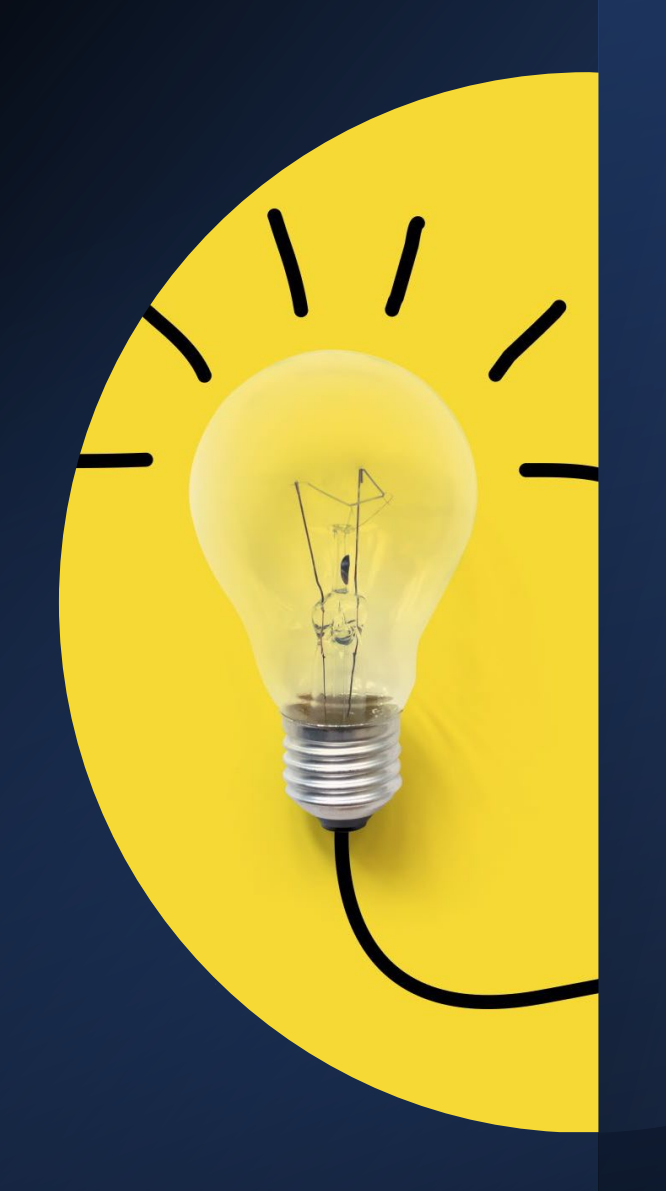

## Monitoring the CCR, Cohort, and Dropout Data in the AIMS Portal

The Student Data Application -College and Career Readiness

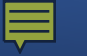

.

•

2

•

2

### The Student Data Application

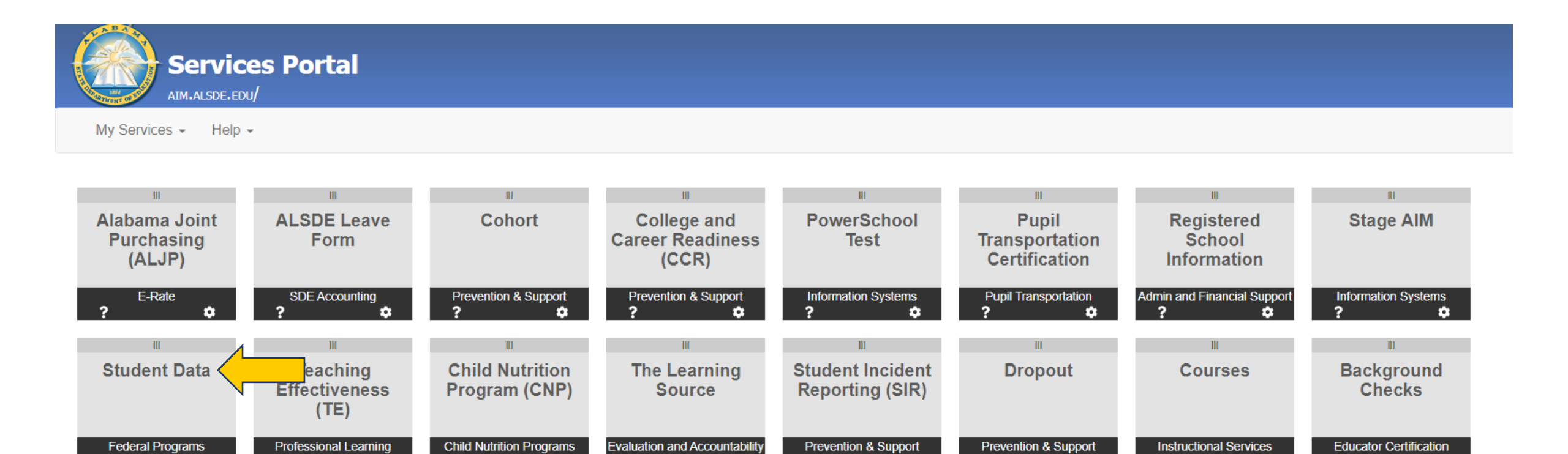

2

....

© 2007-2021 Alabama State Department of Education. All Rights Reserved. Alabama.gov

â

-

2

•

2

#### Student Data Application: College and Career Readiness

| StudentData<br>STUDENT.ALSDE.EDU/     | Child Nutrition Eederal Programs | Instructional Services                    | Prevention and Support              | na Reports Help                                                                                                    |
|---------------------------------------|----------------------------------|-------------------------------------------|-------------------------------------|----------------------------------------------------------------------------------------------------|
| Student Data Summary, Last Enrollment |                                  |                                           |                                     |                                                                                                    |
|                                       | STUDENTS STATUS                  | 1                                         | Students - Graduates                | State State                                                                                                    |
|                                       | FL (FL = 1.2.8.6)                | Grade Enrolled (                          | Students - Completers               | ess SW TA Migrant Foster Military Affiliated Medicaid Excptn Spec Ed Athlete Career Tech CCR Poverty Free Red Cert Povert |
| School Year 2021; 2020 - 2021         | Homeless                         | -                                         | Students - Dropouts                 |                                                                                                    |
| School System                         | Target Assistance                | -                                         | Students - Withdrawn                | No data to display                                                                                                    |
| School                                | Schoolwide                       | -                                         | Students - Summer School View       |                                                                                                    |
|                                       | Migrant                          | -                                         | Students - Cohort                   |                                                                                                    |
| STUDENTS RACE / ETHNIC                | Immigrant                        |                                           | Students - Cohort Grad Rate         |                                                                                                    |
| American Indian/Alaska Native         | Foreign Exchange                 | <ul> <li>Note: The Summary abo</li> </ul> | Students - Absences                 | tional Students with the exception of Full time Virtual Students, Local Pre-K, Head Start and OSR First Class.            |
| Asian                                 | 21 <sup>st</sup> Century         |                                           |                                     |                                                                                                    |
| Black                                 | Foster                           |                                           | Students - Covid Absences           |                                                                                                    |
| Native Hawaiian/Pacific Islander      | Military Affiliated              |                                           | Students - Without Cohort Base Year |                                                                                                    |
| White                                 | Total Exceptionality             |                                           | Students - CCR View                 |                                                                                                    |
| Two or more races                     | Spec Ed                          |                                           | Students - Incidents                |                                                                                                    |
| Other races                           | Gifted Primary                   |                                           | Students - Incident Counts          |                                                                                                    |
| Not Specified                         | Gifted Secondary                 |                                           | Students - Incident Counts by Grade |                                                                                                    |
| TOTAL                                 | Poverty                          |                                           | Students Incident Counts by Grade   |                                                                                                    |
| Hispanic/Latino                       | Lunch - Free                     |                                           |                                     |                                                                                                    |
| STUDENTS GENDER                       | Lunch - Reduced                  |                                           |                                     |                                                                                                    |
| Female                                | Lunch - Paid                     |                                           |                                     |                                                                                                    |
| Male                                  | Lunch - DC                       |                                           |                                     |                                                                                                    |
| Other                                 | Athlete                          |                                           |                                     |                                                                                                    |
| TOTAL                                 | Career Tech                      |                                           |                                     |                                                                                                    |

#### Student Data Application: College and Career Readiness

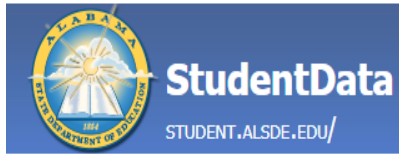

#### Career Tech App Home Enrollment Assessments

Child Nutrition Federal Programs

#### Prevention and Support Pupil Transportation

Students - Graduates

Reports

Help

Instructional Services

| Student Data Summar | v - Last Enrollment |
|---------------------|---------------------|
|---------------------|---------------------|

|                                  |                          |                    |                                     |            | _           |                |                 |                |               |             |               |             |           |     |         |       |   |
|----------------------------------|--------------------------|--------------------|-------------------------------------|------------|-------------|----------------|-----------------|----------------|---------------|-------------|---------------|-------------|-----------|-----|---------|-------|---|
| SYSTEM SELECTION                 | STUDENTS STATUS          | Grado Enrollo      | Students - Completers               | 000 SW     | <u>и</u> т/ | Migrant        | Foster          | Military       | Modicaid      | Evento      | Spor Ed       | Athlata     | Career    | CCP | Dovorty | State | S |
| School Year 2021; 2020 - 2021 🗸  | EL (EL = 1, 2 & 6)       |                    | Students - Dropouts                 | c55   5V   | V 17        | A              | roster          | Affiliated     | Fieurcaiu     | Excput      | Spec Lu       | Athlete     | Tech      |     | roverty | Lunch | ľ |
| Onland Durkey                    | Homeless                 |                    | Chuda ata - With damum              |            |             |                |                 |                |               |             |               |             |           |     |         |       |   |
| School System                    | Target Assistance        |                    | Students - Withdrawn                |            |             |                | N               | No data to dis | splay         |             |               |             |           |     |         |       |   |
| School 🗸                         | Schoolwide               |                    | Students - Summer School View       |            |             |                |                 |                |               |             |               |             |           |     |         |       |   |
|                                  | Migrant                  |                    | Students - Cohort                   |            |             |                |                 |                |               |             |               |             |           |     |         |       |   |
| STUDENTS RACE / ETHNIC           | Immigrant                | Note: The Summar   | Students - Cohort Grad Rate         | tional Stu | dante i     | with the excer | ntion of Full:  | time Virtual 9 | Studente Loc  | al Pre-K. H | laad Start ar | nd OSR Fire | t Class   |     |         |       |   |
| American Indian/Alaska Native    | Foreign Exchange         | Note: The Outlinia | Students - Absences                 | uonai otu  | uenta       | with the excep | ption of 1 diff |                | otudenta, coc | annen, n    | icau otari ai |             | st Oldaa. |     |         |       |   |
| Asian                            | 21 <sup>st</sup> Century |                    | Studente - Covid Absonces           |            |             |                |                 |                |               |             |               |             |           |     |         |       |   |
| Black                            | Foster                   |                    |                                     |            |             |                |                 |                |               |             |               |             |           |     |         |       |   |
| Native Hawaiian/Pacific Islander | Military Affiliated      |                    | Students - Without Cohort Base Year |            |             |                |                 |                |               |             |               |             |           |     |         |       |   |
| White                            | Total Exceptionality     |                    | Students - CCR View                 |            |             |                |                 |                |               |             |               |             |           |     |         |       |   |
| Two or more races                | Spec Ed                  |                    | Students - Incidents                |            |             |                |                 |                |               |             |               |             |           |     |         |       |   |
| Other races                      | Gifted Primary           |                    | Students - Incident Counts          |            |             |                |                 |                |               |             |               |             |           |     |         |       |   |
| Not Specified                    | Gifted Secondary         |                    | Students - Incident Counts by Grade |            |             |                |                 |                |               |             |               |             |           |     |         |       |   |
| TOTAL                            | Poverty                  |                    |                                     |            |             |                |                 |                |               |             |               |             |           |     |         |       |   |
| Hispanic/Latino                  | Lunch - Free             |                    |                                     |            |             |                |                 |                |               |             |               |             |           |     |         |       |   |
| STUDENTS GENDER                  | Lunch - Reduced          |                    |                                     |            |             |                |                 |                |               |             |               |             |           |     |         |       |   |
| Female                           | Lunch - Paid             |                    |                                     |            |             |                |                 |                |               |             |               |             |           |     |         |       |   |
| Male                             | Lunch - DC               |                    |                                     |            |             |                |                 |                |               |             |               |             |           |     |         |       |   |
| Other                            | Athlete                  |                    |                                     |            |             |                |                 |                |               |             |               |             |           |     |         |       |   |
| TOTAL                            | Career Tech              |                    |                                     |            |             |                |                 |                |               |             |               |             |           |     |         |       |   |
|                                  |                          |                    |                                     |            |             |                |                 |                |               |             |               |             |           |     |         |       |   |

State Red Lunch Dir Medica Cert Pover

#### Student Data Application: College and Career Readiness

| StudentData<br>STUDENT.ALSDE.EDV/                    |                                                                                                    |
|------------------------------------------------------|----------------------------------------------------------------------------------------------------|
| App Home Enrollment Assessments Career Tech Chil     | I Nutrition Federal Programs Instructional Services Prevention and Support Pupil Transportation Reports Help                                                                                                    |
| Student Data Summary - Last Enrollment - CCR         |                                                                                                    |
| SYSTEM SELECTION                                     | Grade         Enrolled         CCR AP         CCR IB         CCR ACC         CCR College Credit         CCR Career Tech         CCR Career WorkKeys         CCR Career Military                                                                                                    |
| School Year 2021; 2020 - 2021                        |                                                                                                    |
| School System                                        | No data to display                                                                                                    |
| School                                               |                                                                                                    |
|                                                      |                                                                                                    |
| STUDENTS RACE / ETHNIC STUDENTS STATUS               |                                                                                                    |
| American Indian/Alaska Native EL (EL = 1, 2 & 6)     |                                                                                                    |
| Asian Homeless                                       |                                                                                                    |
| Black Target Assistance                              |                                                                                                    |
| Native Hawaiian/Pacific Islander Schoolwide          |                                                                                                    |
| White Migrant                                        |                                                                                                    |
| Two or more races Immigrant                          |                                                                                                    |
| Not Specified 218 Century                            |                                                                                                    |
| TOTAL Total Exceptionality                           |                                                                                                    |
| Hispanic/Latino Spec Ed                              |                                                                                                    |
| STUDENTS GENDER Gifted Primary                       |                                                                                                    |
| Female Gifted Secondary                              |                                                                                                    |
| Male Lunch - Free                                    |                                                                                                    |
| Other Lunch - Reduced                                |                                                                                                    |
| TOTAL Lunch - Paid                                   |                                                                                                    |
| Lunch - DC                                           |                                                                                                    |
| Athlete                                              |                                                                                                    |
| Career Tech                                          |                                                                                                    |
| All Student Data                                     |                                                                                                    |
| Choose fields Export to XLS Export to CSV            |                                                                                                    |
| # History System School SSID Last Name First Name Ge | ider and in the second second |
|                                                      |                                                                                                    |
|                                                      |                                                                                                    |
|                                                      |                                                                                                    |

#### ALSDE Identity Management (AIM) « ALSDE (Alabama State Department of Education)

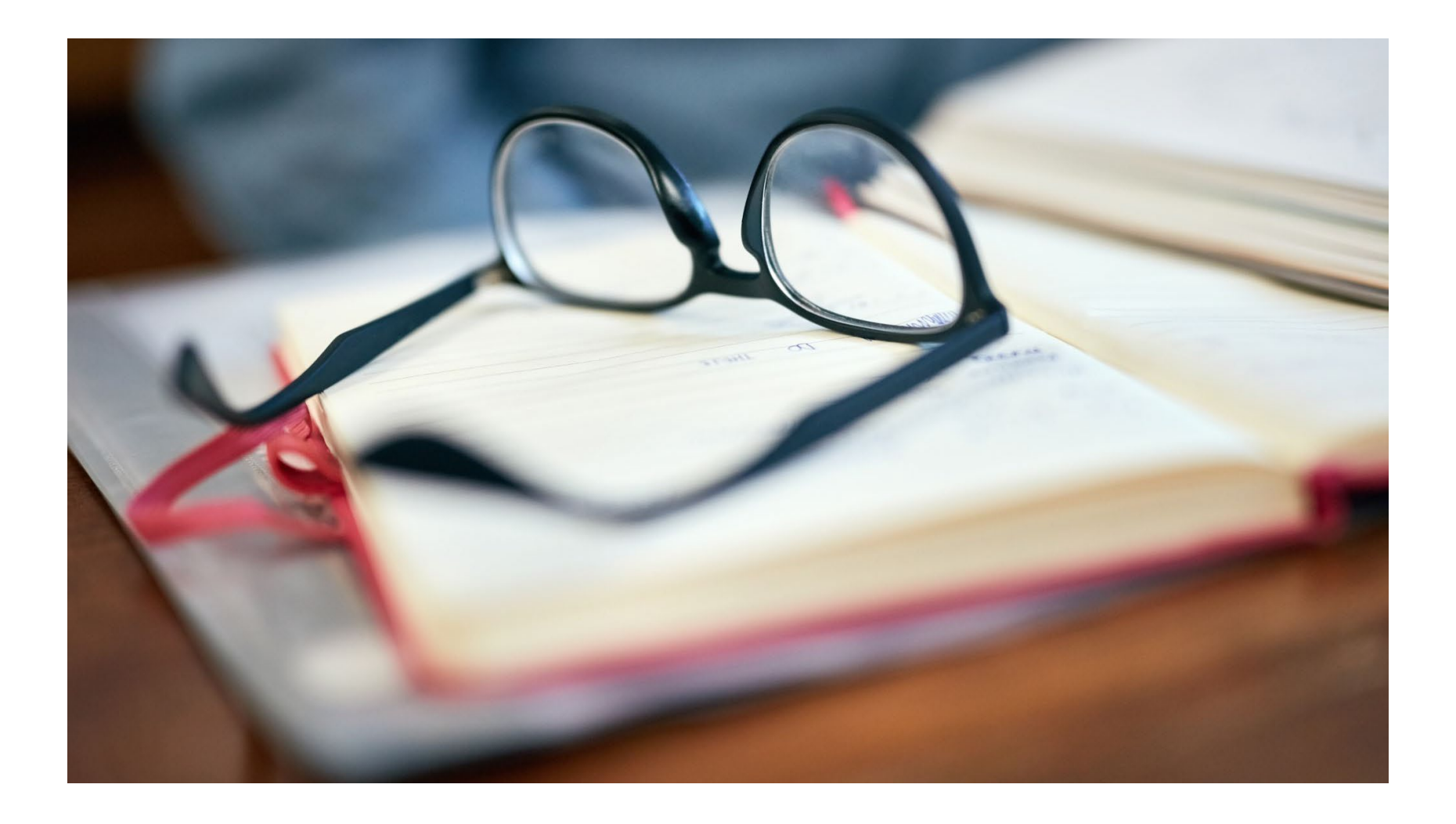

#### Best Practices to Ensure Accurate Data

Transfer Students and Base Cohort Year No Shows and Dropouts Entering Assessment Scores Evidence of CRI

#### Best Practices to Ensure Accurate Data: Cohort/Dropout

#### **Topic: Transfer Students and Base Cohort Year**

 Regardless of the year a student transfers into an LEA, the Base Cohort Year is the year a student is a first-time (1<sup>st</sup>) freshman.

#### **Topic: No Shows and the Dropout Report**

• If the no updates are made for the NS1(No Show) code, the no show will appear on the dropout report.

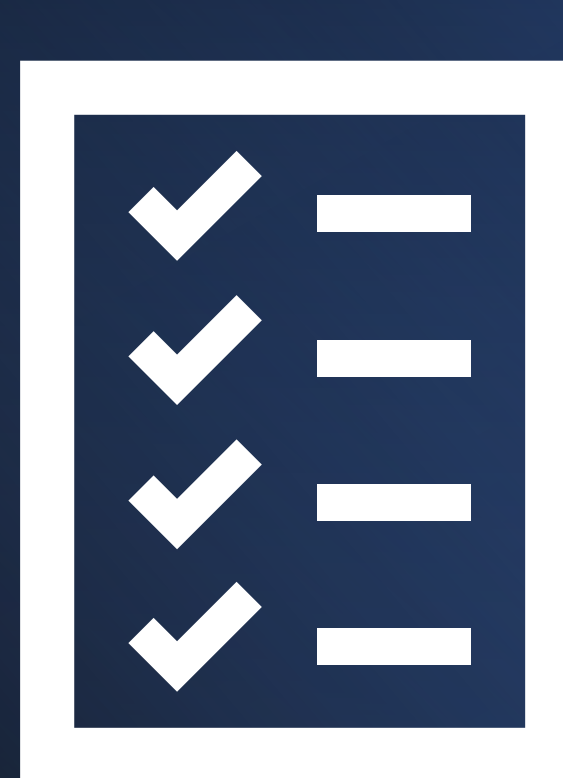

#### Best Practices to Ensure Accurate Data: College and Career Readiness

#### **Topic:** Manually Entering Assessment (AP, IB, ACT, and ACT WorkKeys)Sources

 Be sure to select the appropriate standardized test template with the SDE prefix (i.e., SDE ACT, SDE WorkKeys, SDE Advanced Placement, SDE Int. Baccalaureate).

#### Topic: Acquiring Documentation accepted by the ALSDE for Evidence of CRI

- Develop partnerships with military recruiters and/or enlist the help of your JROTC instructors to obtain an official letter stating students who have enlisted in the military. Additionally, have students who enlist to provide a copy of their DD Form 4 (Enlistment)
- Request a transcript from colleges/universities and place the transcript in the student's accumulative folder

#### **Topic: Students who have earned a CRI from Another LEA**

- Update Request for Records forms to include a copy of any career tech credential certificates, military enlistment, and/or assessments.
- Check with the transferring LEA immediately to receive documentation.

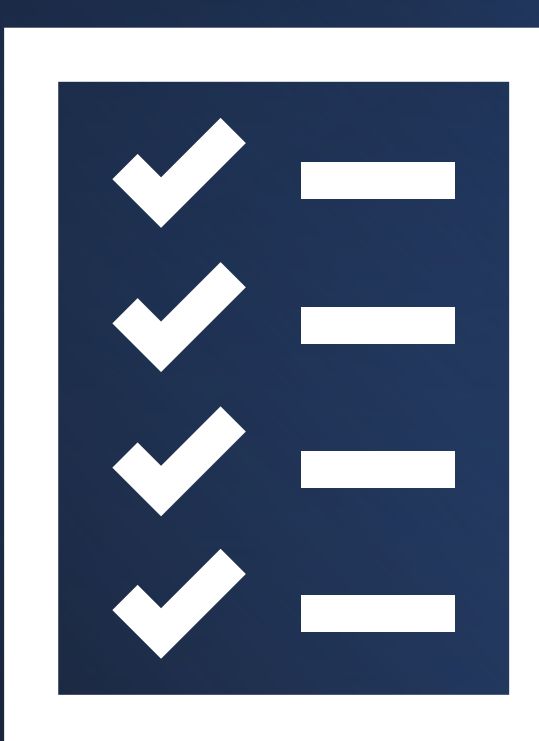

#### 2021-2022 ALSDE Key Reporting Dates

#### Cohort

- **Start**: Ongoing Entries in PS Enrolled Students
- Deadline: Third Friday of June

#### Dropout

- **Start**: Ongoing Entries in PS for Enrolled Students
- Deadline: Third Friday of June

#### **College and Career Readiness**

- **Start**: Ongoing Entries in PS for Enrolled Students
- Deadline: Third Friday of June

Please visit the Alabama Achieves website for access to the full memo by clicking FY21-3048.

| Key Reporting Dates for SY 2021-2022                                                                                             |                                                               |                             |                             |                                              |  |  |
|----------------------------------------------------------------------------------------------------|---------------------------------------------------------------|-----------------------------|-----------------------------|----------------------------------------------|--|--|
|                                                                                                    |                                                               |                             |                             |                                              |  |  |
| District-Approved State Report: Students<br>Evaluated Within Timeline (E60)                                                      | Collected Early<br>due to conversion                          | N/A                         | N/A                         | N/A                                          |  |  |
| District-Approved State Report: EI to Preschool<br>Tracking Log                                                                  | Collected Early<br>due to conversion                          | N/A                         | N/A                         | N/A                                          |  |  |
| District-Approved State Report: Transition<br>Verification Report                                                                | Collected Early<br>due to conversion                          | N/A                         | N/A                         | N/A                                          |  |  |
| Capital Plan                                                                                                    | N/A                                                           | N/A                         | 9/20/2021                   | Capital Plan                                 |  |  |
| Attendance /ADM – Fall (20th Day After Labor Day)                                                                                | 9/7/2021                                                      | N/A                         | Third Friday of<br>October  | Official State<br>Collections                |  |  |
| Fall Financials – LEAPS                                                                                                    | N/A                                                           | N/A                         | Third Friday of<br>October  | Financials Upload                            |  |  |
| Child Count (as of November 1, 2021)                                                                                             | 11/01/2021<br>(Systems must<br>take snapshot on<br>this date) | 11/01/2021                  | Third Friday of<br>November | PowerSchool Special<br>Programs              |  |  |
| Bus Route / Transportation Plan                                                                                                  | 1/1/2021                                                      | 10/01/2021                  | Third Friday of<br>October  | Bus Route /<br>Transportation Plan           |  |  |
| Annual Data Report: Special Education<br>Personnel Data, Student Exiting Information,<br>and Special Education Supplemental Data | Last Wednesday<br>of May                                      | Last<br>Wednesday<br>of May | Third Friday of<br>June     | PowerSchool Special<br>Programs              |  |  |
| SIR – End-of-Year SIR Extract                                                                                                    | Last Day of<br>School                                         | N/A                         | Third Friday of<br>June     | SIR                                          |  |  |
| Attendance – 9th Month                                                                                                    | Last Day of<br>School                                         | N/A                         | Third Friday of<br>June     | Official State<br>Collections                |  |  |
| Cohort                                                                                                    | Ongoing Entries<br>in PS for Enrolled<br>Students             | N/A                         | Third Friday of<br>June     | Cohort                                       |  |  |
| Dropout                                                                                                    | Ongoing Entries<br>in PS for Enrolled<br>Students             | As of<br>October 1st        | Third Friday of<br>October  | Dropout                                      |  |  |
| CCR                                                                                                    | Ongoing Entries<br>in PS for Enrolled<br>Students             | N/A                         | Third Friday of<br>June     | CCR                                          |  |  |
| EL – English Learners                                                                                                    | Last Day of<br>School                                         | N/A                         | Third Friday of<br>June     | EL – English Learners                        |  |  |
| Homeless                                                                                                    | Last Day of<br>School                                         | N/A                         | Third Friday of<br>June     | Homeless                                     |  |  |
| Immigrant Students                                                                                                    | Last Day of<br>School                                         | N/A                         | Third Friday of<br>June     | Immigrant Students                           |  |  |
| N or D – Neglected or Delinquent                                                                                                 | Last Day of<br>School                                         | N/A                         | Third Friday of<br>June     | N or D – Neglected o<br>Delinquent           |  |  |
| SWTA – School Wide/Targeted Assistance                                                                                           | Last Day of<br>School                                         | N/A                         | Third Friday of<br>June     | SWTA – School<br>Wide/Targeted<br>Assistance |  |  |

KEV DATES EOD 2024 2022

# Are there any questions?

### **Contact Information**

#### Dr. Marilyn Lewis

Alabama State Department of Education

Prevention and Support Services

mlewis@alsde.edu

334-694-4717

Ayanna Long

Alabama State Department of Education

Prevention and Support

along@alsde.edu

334-694-4717

#### **Shenitra Stokes Dees**

Alabama State Department of Education

Prevention and Support Services

shenitra.dees@alsde.edu

334-694-4717

Section Resources: Prevention and Support - Alabama Department of Education (alabamaachieves.org)

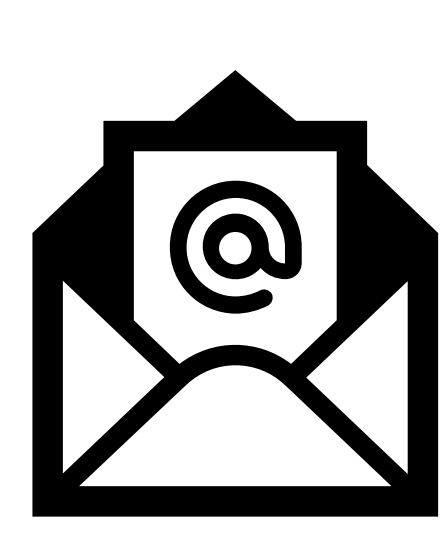

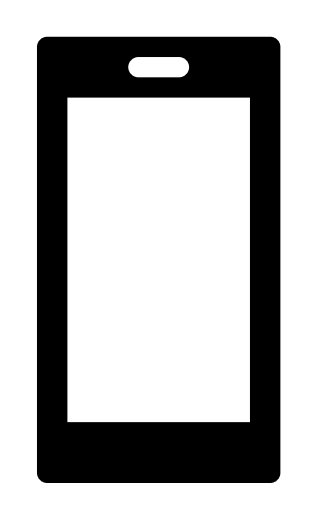

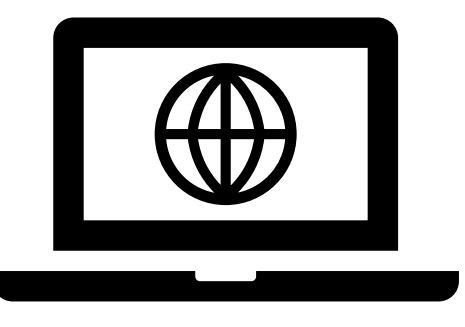

# Thank you!!